# **Full-Custom Layout**

Professor : J.-F. Li

TA : C.–H. Wu

### **Environment Setting**

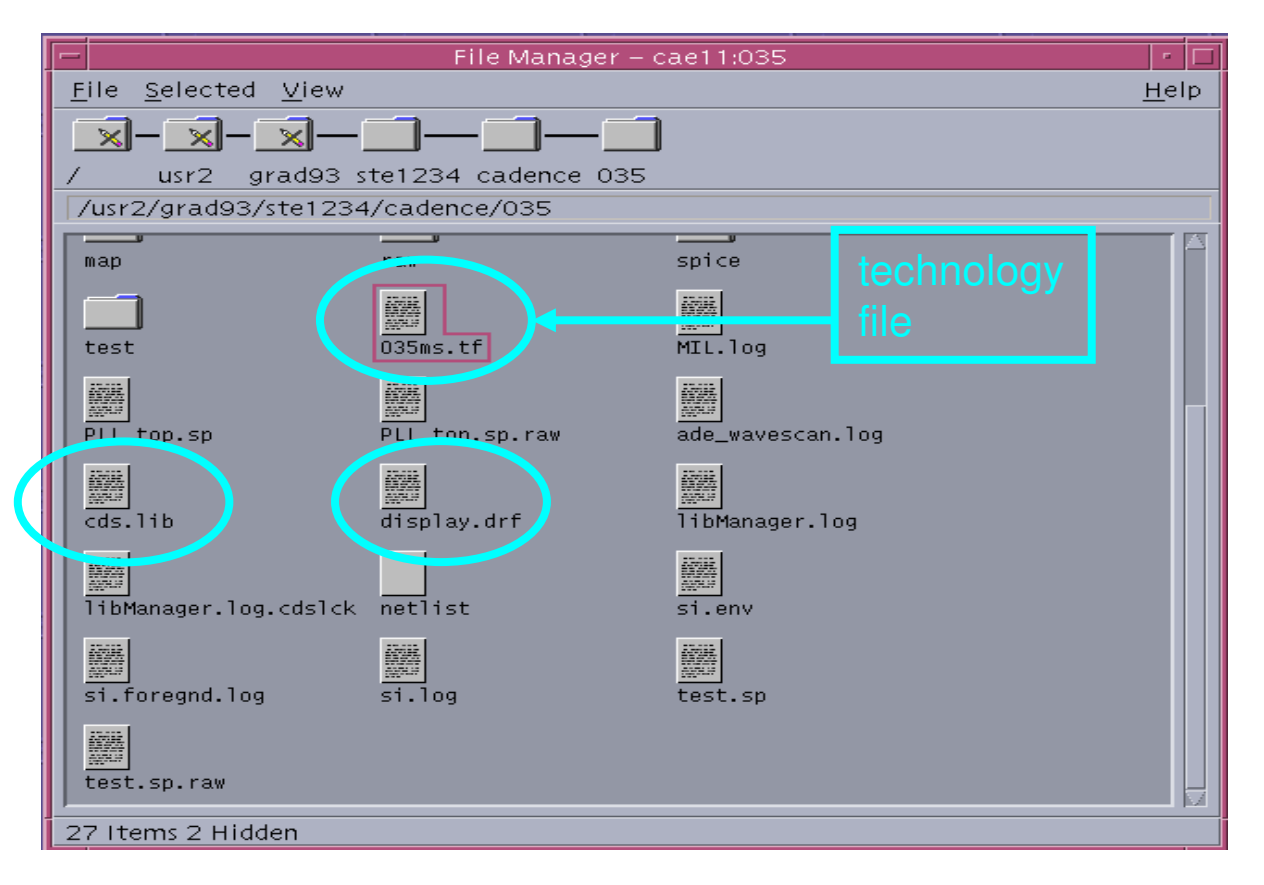

## **Open Tool**

| ŀ | — Terminal                                                                                                    | •            |
|---|----------------------------------------------------------------------------------------------------|--------------|
|   | <u>W</u> indow <u>E</u> dit <u>O</u> ptions                                                                                                    | <u>H</u> elp |
|   | <pre>MENTOR license is already set.<br/>[cae11]/usr2/grad33/ste1234 <ste1234><br/>[cae11]/usr2/grad33/ste1234 <ste1234><br/>[cae11]/usr2/grad33/ste1234 <ste1234><br/>cae113/usr2/grad33/ste1234/cadence ( 2 )&gt;<br/>cae113/usr2/grad33/ste1234/cadence ( 2 )&gt;<br/>cae113/usr2/grad33/ste1234/cadence ( 2 )&gt;<br/>cae113/usr2/grad33/ste1234/cadence ( 2 )&gt;<br/>cae113/usr2/grad33/ste1234/cadence ( 3 )&gt;<br/>cae113/usr2/grad33/ste1234/cadence ( 3 )&gt;<br/>cae113/usr2/grad33/ste1234/cadence ( 3 )&gt;<br/>cae113/usr2/grad33/ste1234/cadence ( 3 )&gt;<br/>cae113/usr2/grad33/ste1234/cadence ( 3 )&gt;<br/>cae113/usr2/grad33/ste1234/cadence ( 3 )&gt;<br/>cae113/usr2/grad33/ste1234/cadence ( 3 )&gt;<br/>cae113/usr2/grad33/ste1234/cadence/035 ( 4 )&gt;<br/>cae113/usr2/grad33/ste1234/cadence/035 ( 4 )&gt;<br/>cae113/usr2/grad33/ste1234/cadence/035 ( 4 )&gt;<br/>cae113/usr2/grad33/ste1234/cadence/035 ( 4 )&gt;<br/>cae113/usr2/grad33/ste1234/cadence/035 ( 4 )&gt;<br/>cae113/usr2/grad33/ste1234/cadence/035 ( 4 )&gt;<br/>cae113/usr2/grad33/ste1234/cadence/035 ( 5 )&gt;<br/>cae113/usr2/grad33/ste1234/cadence/035 ( 5 )&gt;<br/>cae113/usr2/grad33/ste1234/cadence/035 ( 6 )&gt;<br/></ste1234></ste1234></ste1234></pre> |              |

### **Create Library**

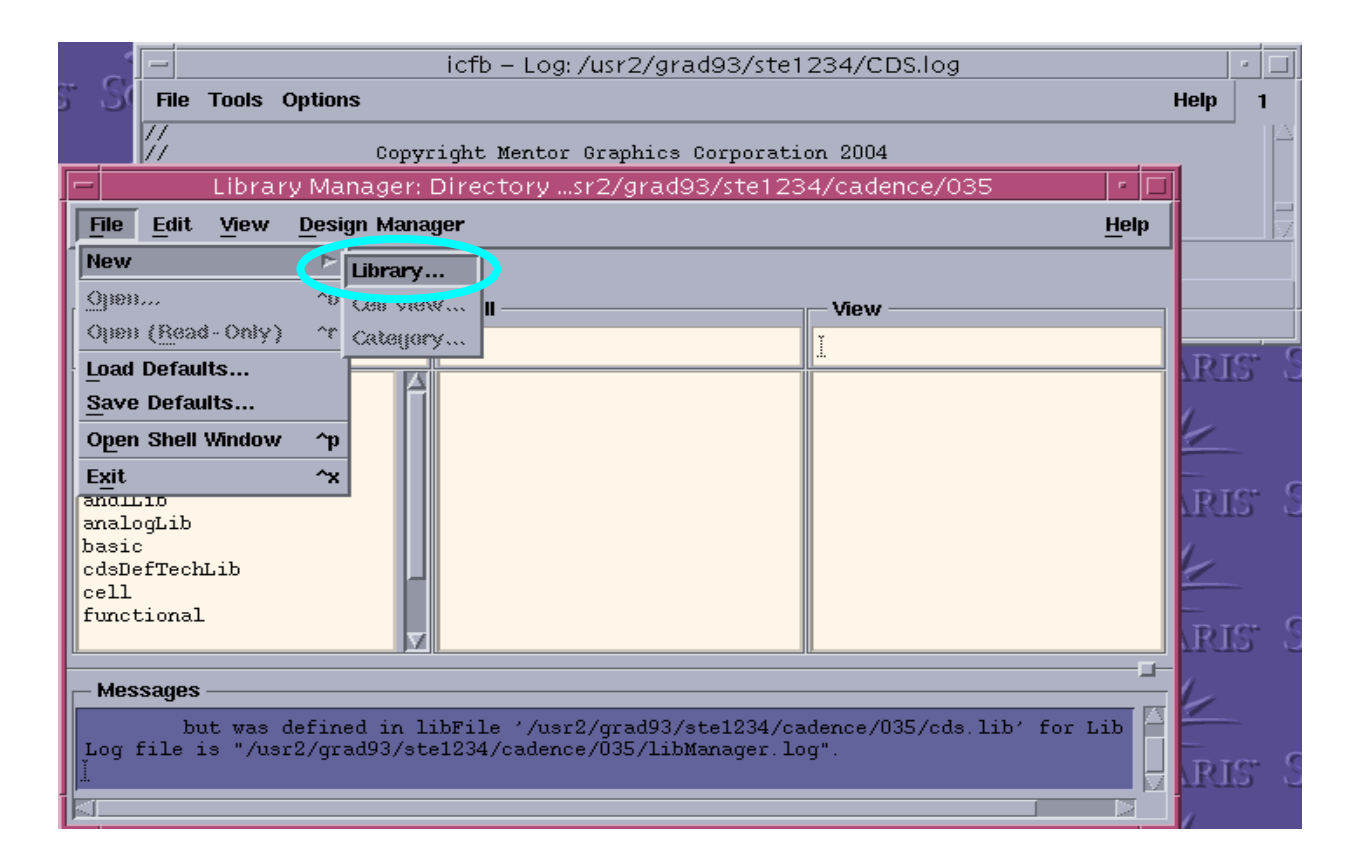

# **Create Library (cont.)**

#### After enter the library name

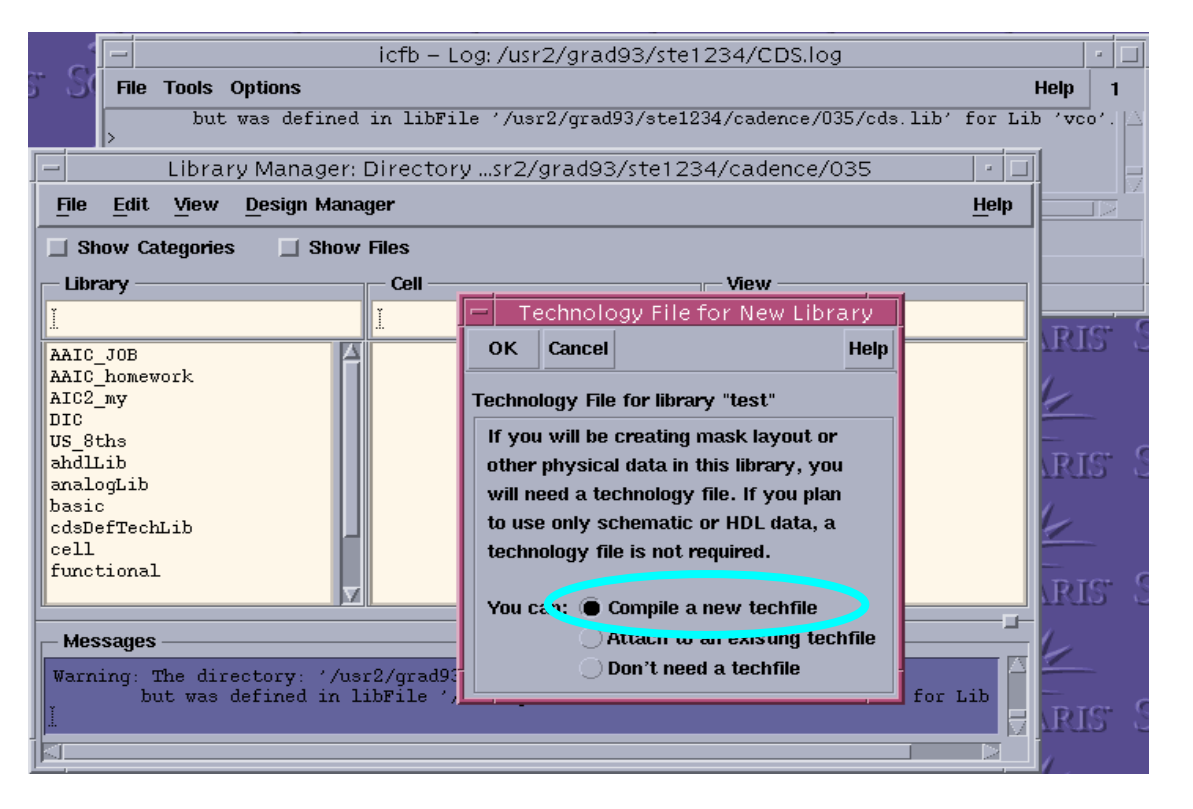

### **Create Library (cont.)**

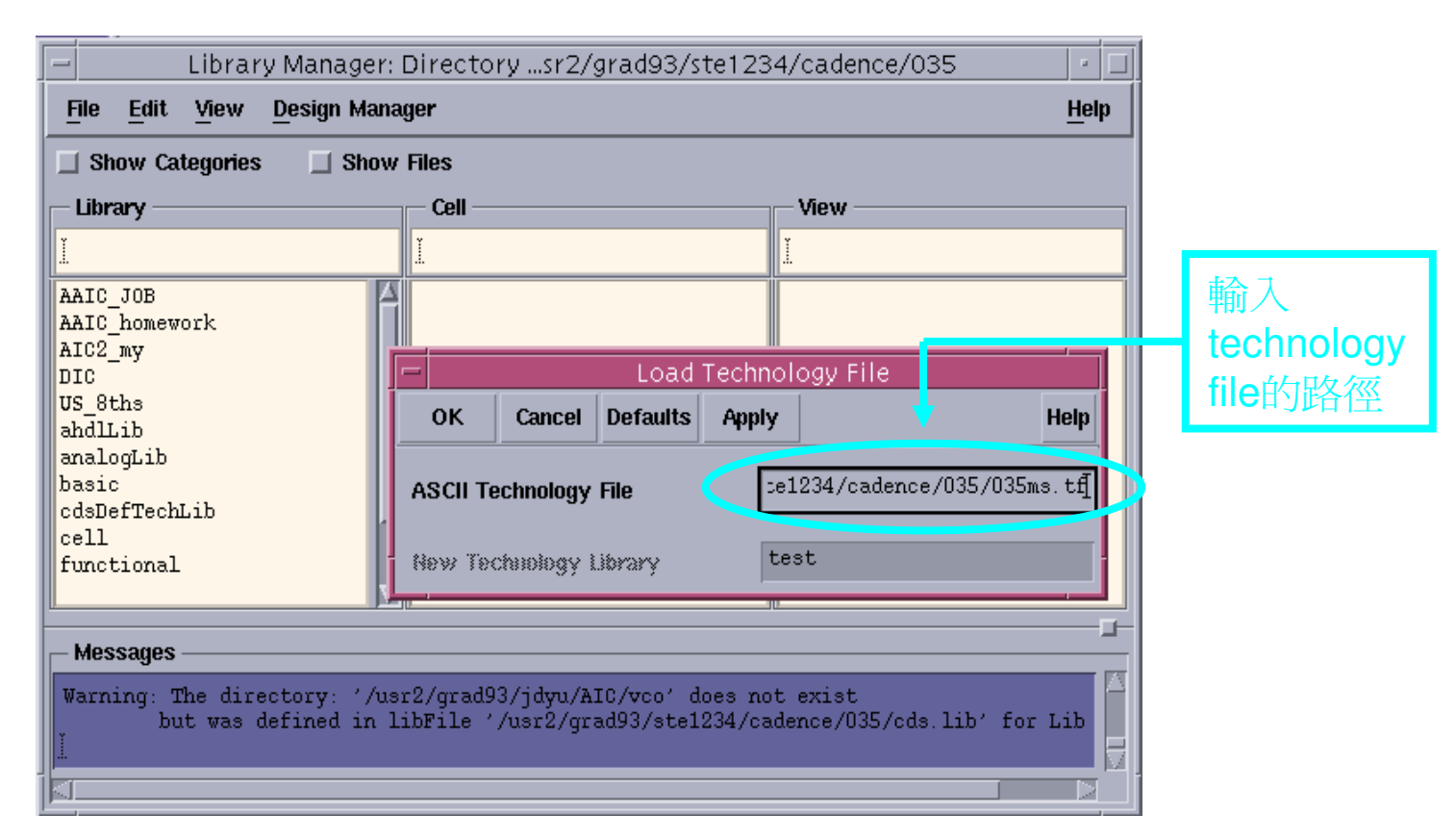

### **Create Cell\_View**

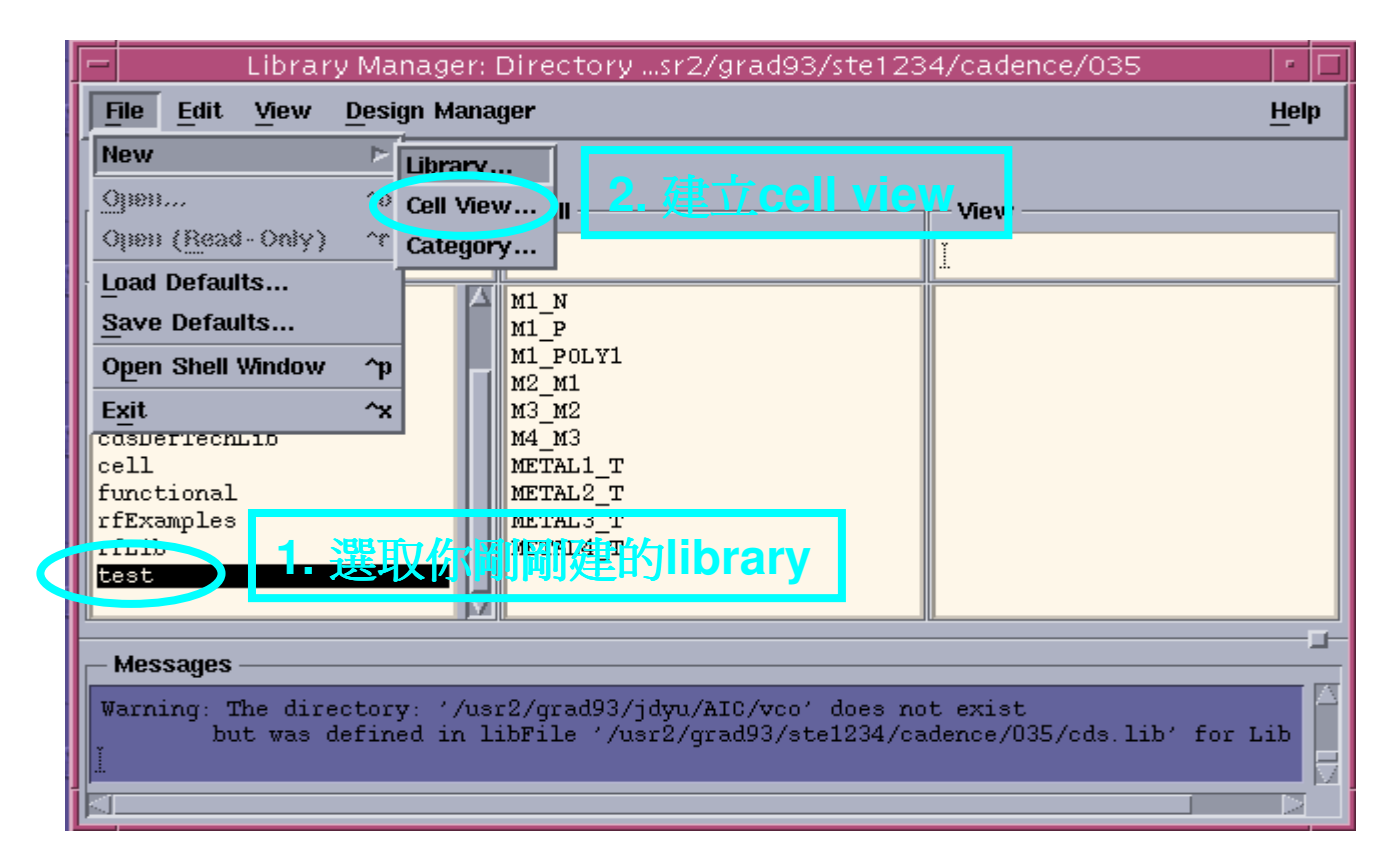

### Create Cell\_View (cont.)

| Library Manager:<br>File Edit View Design Mana       | Directory<br>Mger                   | sr2/grad93/ste1234/cadence/035                                         | □<br><u>H</u> elp | -         |    |
|------------------------------------------------------|-------------------------------------|------------------------------------------------------------------------|-------------------|-----------|----|
| Show Categories Show                                 | Files<br>Cell                       | View                                                                   |                   |           |    |
| ltest                                                | Ĭ.                                  |                                                                        |                   |           |    |
| DIC<br>US_8ths<br>ahdlLib                            | M1_N<br>M1_P<br>M1_POLV1            | Create New File       OK     Cancel     Defaults     Help              | -                 |           |    |
| analogLib<br>basic<br>cdsDefTechLib<br>cell          | M2_M1<br>M3_M2<br>M4_M3<br>METAL1 T | Library Name test<br>Cell Name com_result                              | 1. 輸              | 入cell_nan | ne |
| functional<br>rfExamples                             | METAL2_T<br>METAL3_T                | View Name                                                              |                   |           |    |
| test                                                 | METAL4_T                            | Tool Virtuoso                                                          | - 2. 選            | Virtuoso  |    |
| Messages                                             | JĽ                                  | Library path file<br>/grad93/ste1234/cadence/035/cds.lib               |                   |           |    |
| Warning: The directory: '/us<br>but was defined in l | r2/grad93/j<br>ibFile '/us          | jdyu/AIC/vco' does not exist<br>sr2/grad93/ste1234/cadence/035/cds.lib | o' for Lib        | _         |    |

### **Environment**

#### • Introduction of the option environment

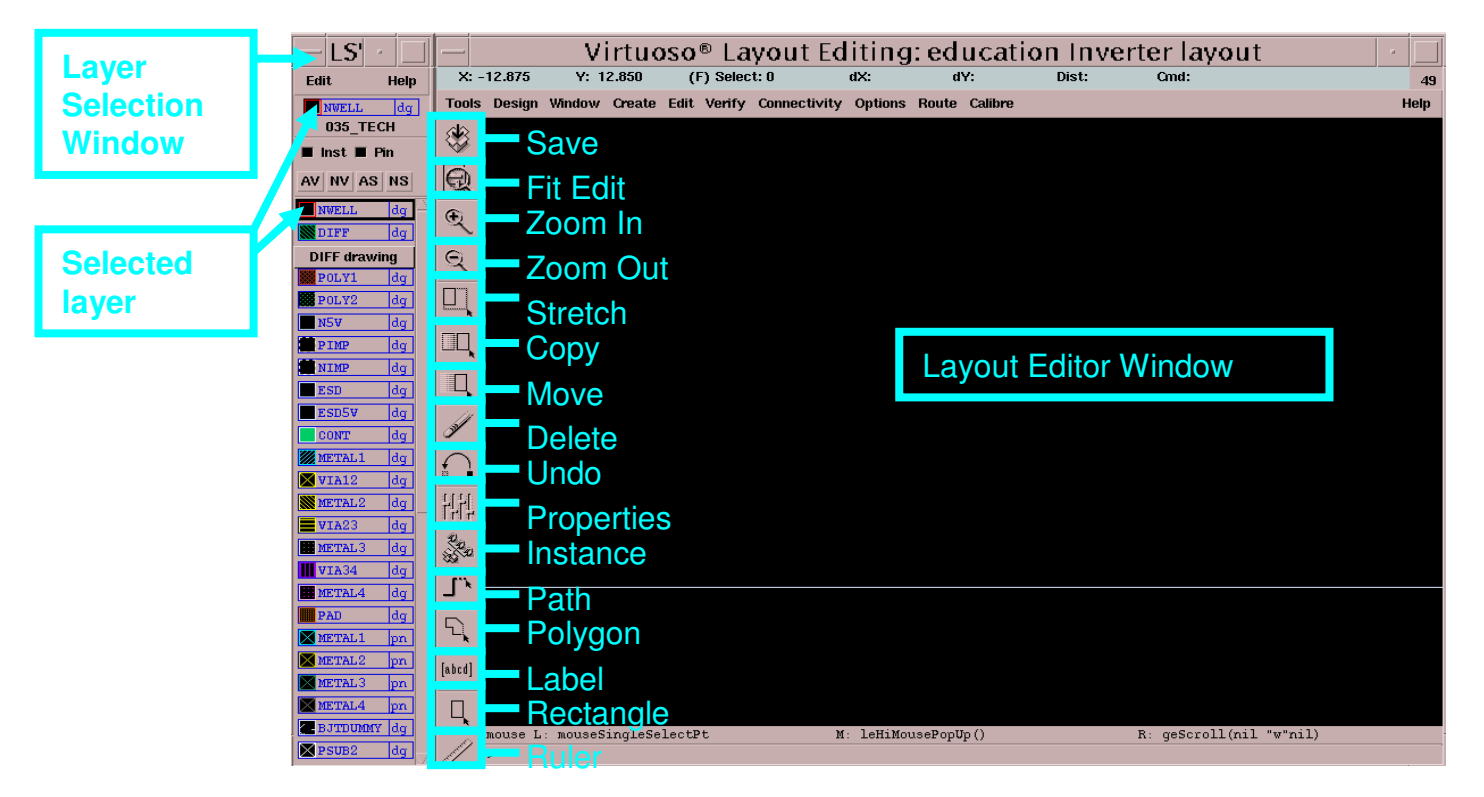

### **Environment (cont.)**

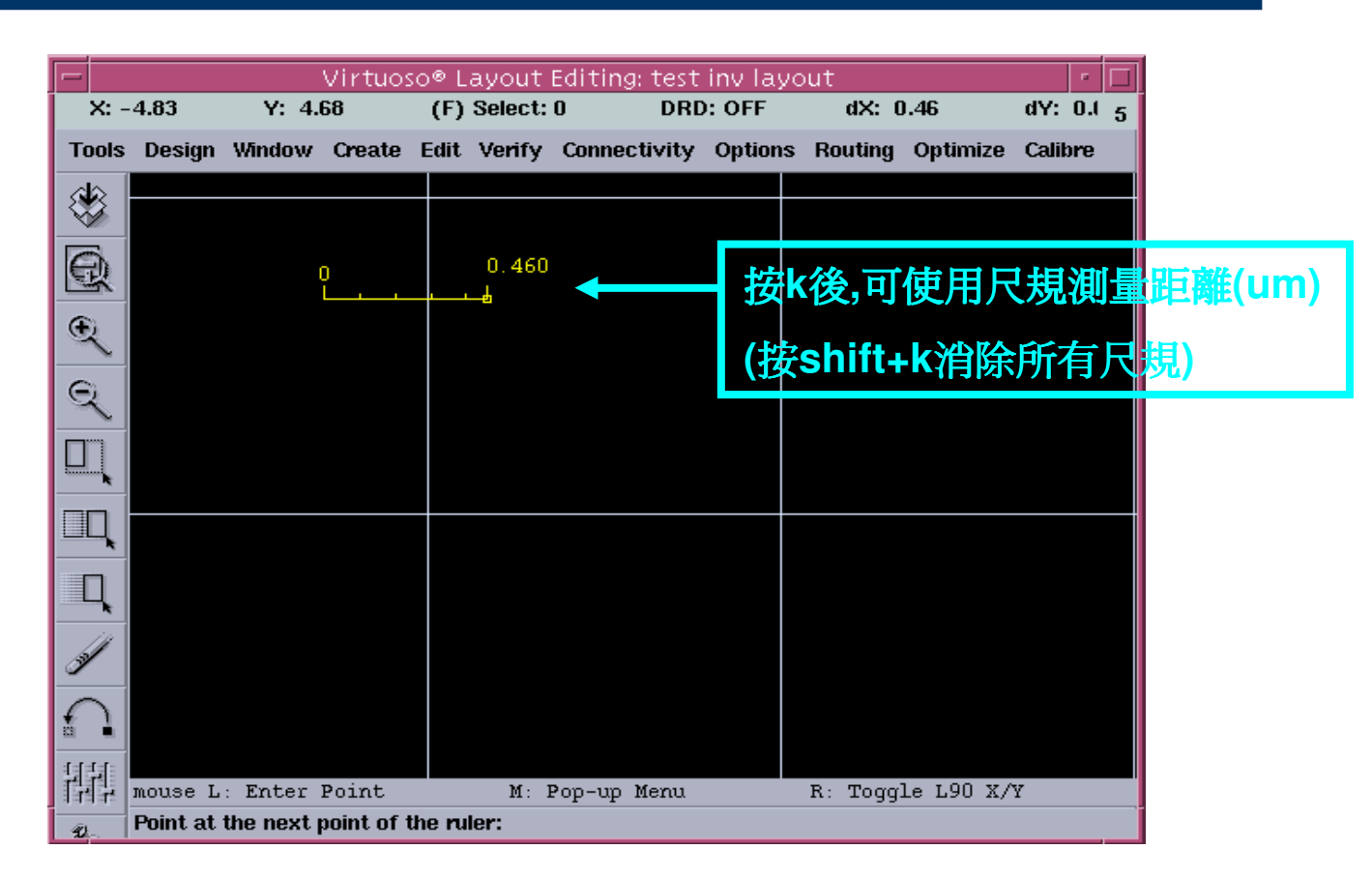

### **Environment (cont.)**

#### • Options->Display

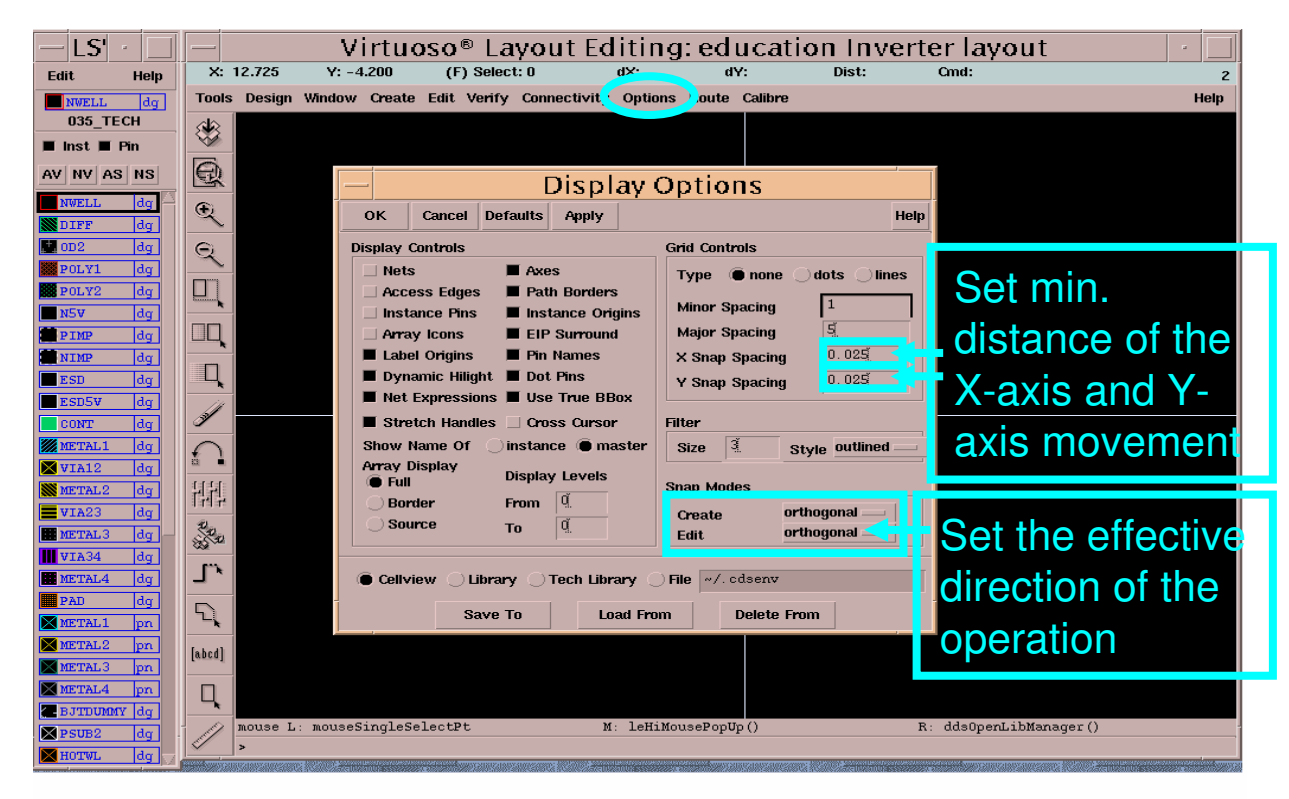

### **Inverter Layout**

#### • Practice goal:

- Understand the layout option environment
- Accomplish a inverter circuit layout
- Content:
  - Virtuoso Layout Editor
  - Inverter Layout implement
  - Calibre
    - DRC
    - LVS

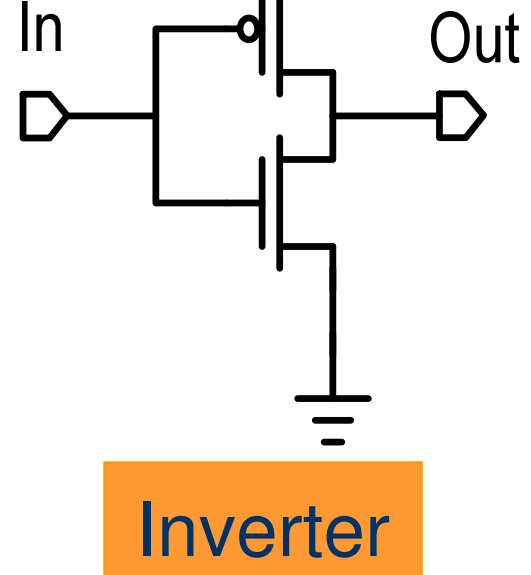

#### • 先畫出 PMOS and NMOS

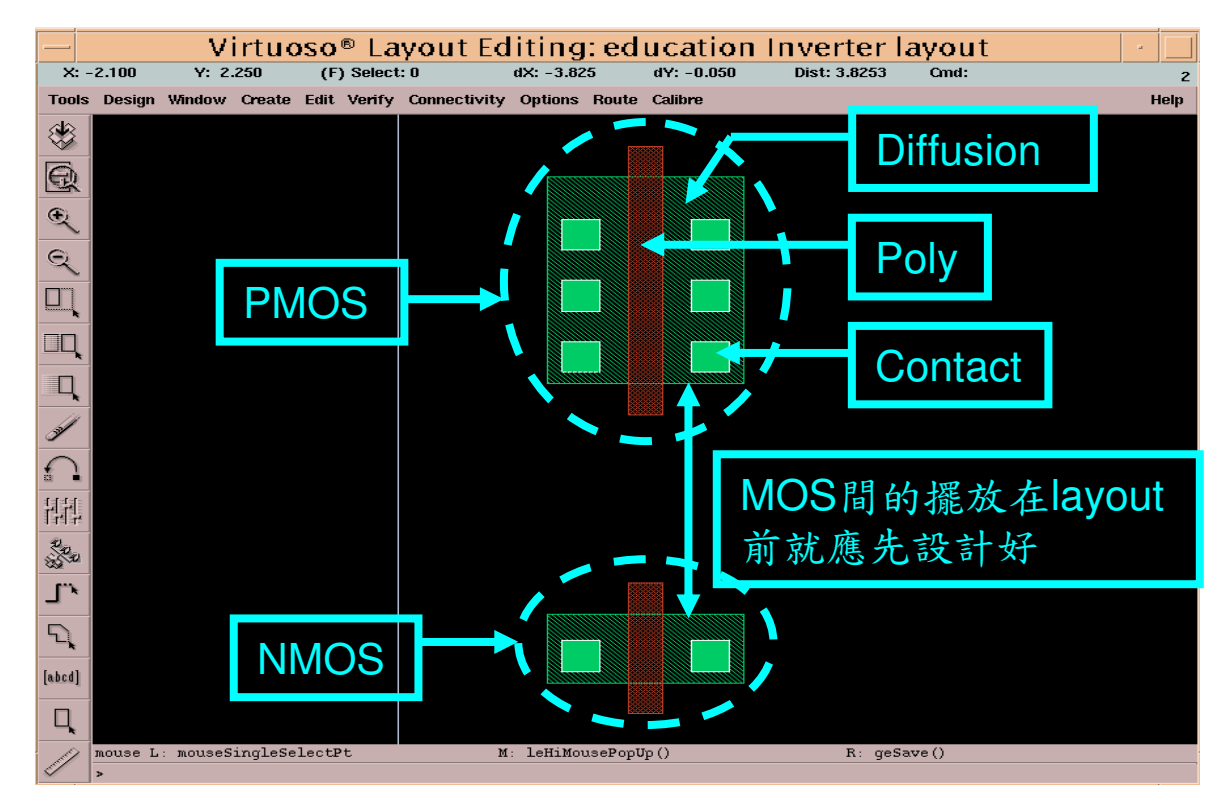

• 將兩個MOS的drain端用metal連接

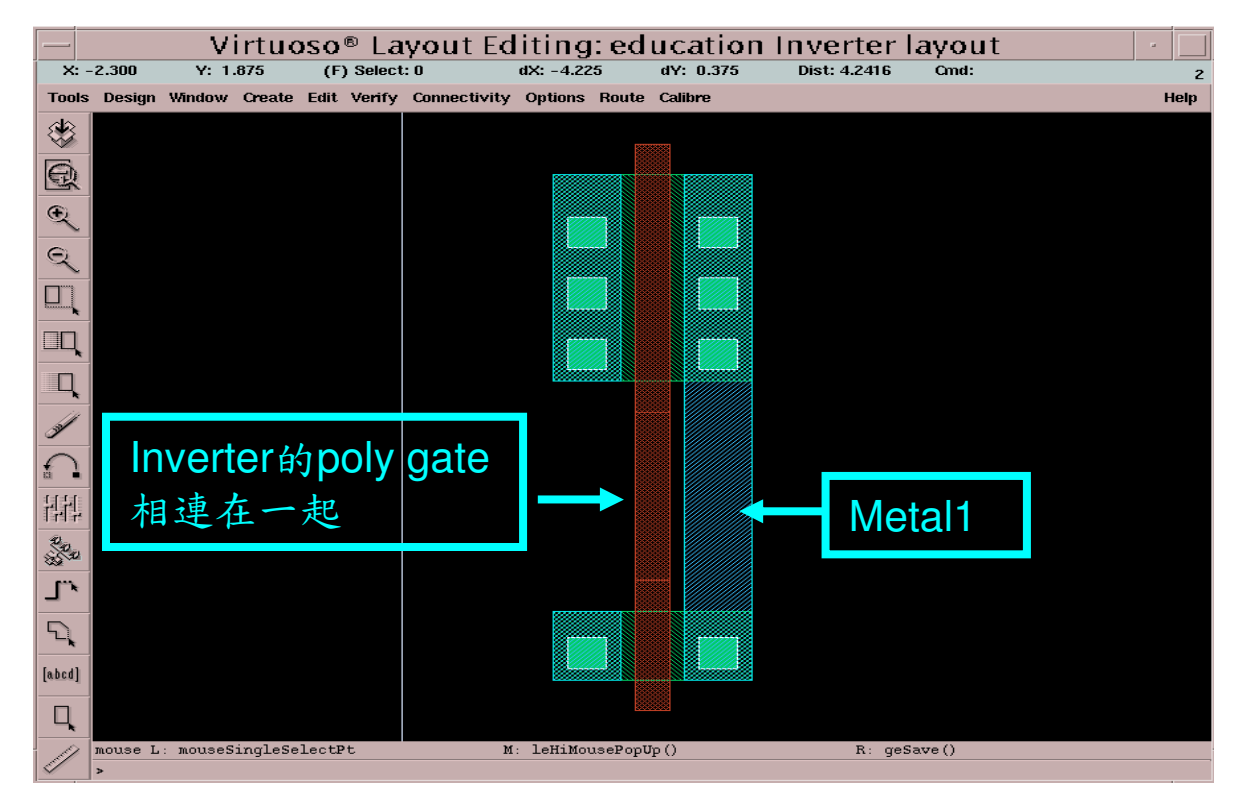

• 在MOS的source端分別加上vdd和gnd的DIFF層

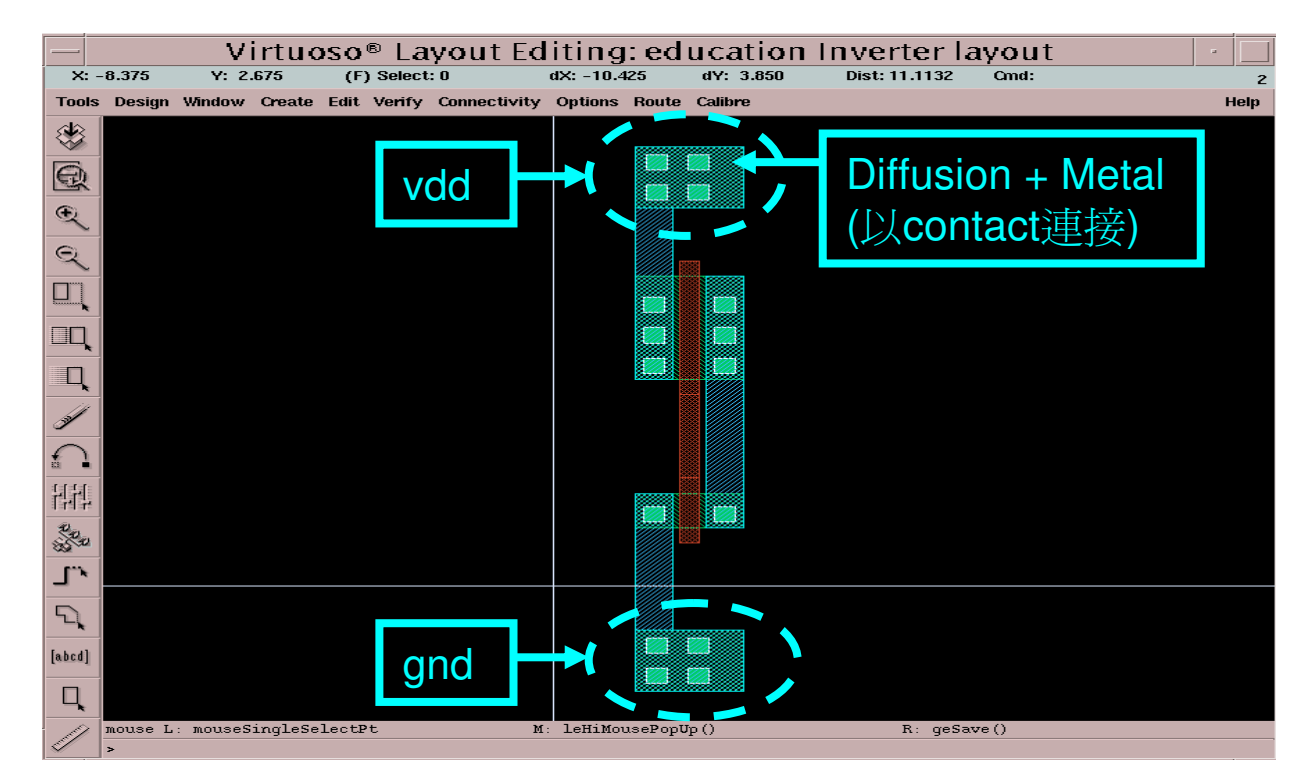

• 呼叫tech. file內部原有的cell來使用

|                   |                                                                                                    | Virtu                        | oso® Layout [           | Editing      | : educatio                  | n Inverter la        | ayout                 |                  | 1222                                                                                                    |
|-------------------|----------------------------------------------------------------------------------------------------|------------------------------|-------------------------|--------------|-----------------------------|----------------------|-----------------------|------------------|----------------------------------------------------------------------------------------------------|
|                   | X: 13.125                                                                                                    | Y: -2.250                    | (F) Select: 0           | dX: 8.32     | 25 dY: -8.700               | Dist: 12.0414        | Cmd: Instance         | 2                |                                                                                                    |
|                   | Tools Design Wi                                                                                                    | indow Creat                  | e Edit Verify Connectiv | rity Options | Route Calibre               |                      |                       | Help             |                                                                                                    |
|                   |                                                                                                    |                              |                         |              |                             |                      |                       |                  |                                                                                                    |
|                   | Ø                                                                                                    |                              | Create I                | nstanc       | e                           |                      |                       |                  |                                                                                                    |
|                   | <u>e</u>                                                                                                    | Hide                         | Cancel Defaults         |              | Help                        |                      |                       |                  |                                                                                                    |
| ▲利用執鍵"            | 2                                                                                                    | Library                      | 035_TECH                |              | Browse                      |                      |                       |                  | - interesting                                                                                                  |
|                   | 2                                                                                                    | Cell                         | M1_POLY1                |              |                             |                      |                       |                  |                                                                                                    |
| 呼叫此祝窗             |                                                                                                    | View                         | symbolic                |              |                             |                      |                       |                  |                                                                                                    |
|                   |                                                                                                    | Names                        | 12                      |              | <ul> <li>Library</li> </ul> | Browser – C          | Create Ins 🕗          |                  | T////_                                                                                                    |
|                   |                                                                                                    | Mosaic                       | Rows 1                  | Colum        | 🔲 Show Categorie            | es                   |                       |                  |                                                                                                    |
|                   |                                                                                                    |                              |                         |              | Library                     | Cell                 | View                  |                  |                                                                                                    |
|                   | and the second second s | Magnifica                    | tion 1                  | 576344 7     | U35_TECH                    | M1_POLV1             | isymbolic<br>symbolic |                  |                                                                                                    |
|                   |                                                                                                    | Mayninca                     |                         |              | 035_tech<br>352p4mTECH      | M1_P                 |                       |                  | End of the second second second second second second second second second second second second second second s |
| 可派则山井上            | * 1                                                                                                    | Rotate                       | e Sideway:              | s            | PLL                         | M2_M1<br>M3_M2       |                       |                  |                                                                                                    |
| 可于可且打工            |                                                                                                    | yPitch                       | 1.                      |              | PLL_wu<br>STP               | M4_M3<br>METAL1 T    |                       |                  |                                                                                                    |
| contact和via的      | 220                                                                                                    | xPitch                       | 1                       |              | SIP2004_PLL                 | METAL2_T<br>METAL3_T |                       |                  |                                                                                                    |
| contact/= viality | 1.7                                                                                                    | row                          | 1 <u>.</u>              |              | SIP_syjiang                 | METAL4_T             |                       |                  |                                                                                                    |
| poly或是metal       | J `                                                                                                    | , I.,                        | I                       |              |                             |                      |                       |                  |                                                                                                    |
| B(t) h = 0        |                                                                                                    |                              |                         | -            | Close                       | Filters              | Help                  |                  |                                                                                                    |
| 僧(熟筵 0)           | [abcd]                                                                                                    |                              |                         |              |                             |                      | 4                     |                  | The second second                                                                                              |
|                   |                                                                                                    |                              |                         |              |                             |                      |                       |                  |                                                                                                    |
|                   |                                                                                                    |                              |                         |              |                             |                      |                       |                  |                                                                                                    |
|                   | Point at the                                                                                                    | Inter Point<br>location of t | the instance:           | M: Pop-up    | Menu                        | R: Rotate            | 90                    |                  |                                                                                                    |
|                   |                                                                                                    |                              |                         |              |                             |                      |                       | ananyaneinne feb | Participation of the second                                                                                    |
|                   |                                                                                                    |                              |                         |              |                             |                      |                       |                  |                                                                                                    |

#### ● 加上PIMP、NIMP和NWELL層

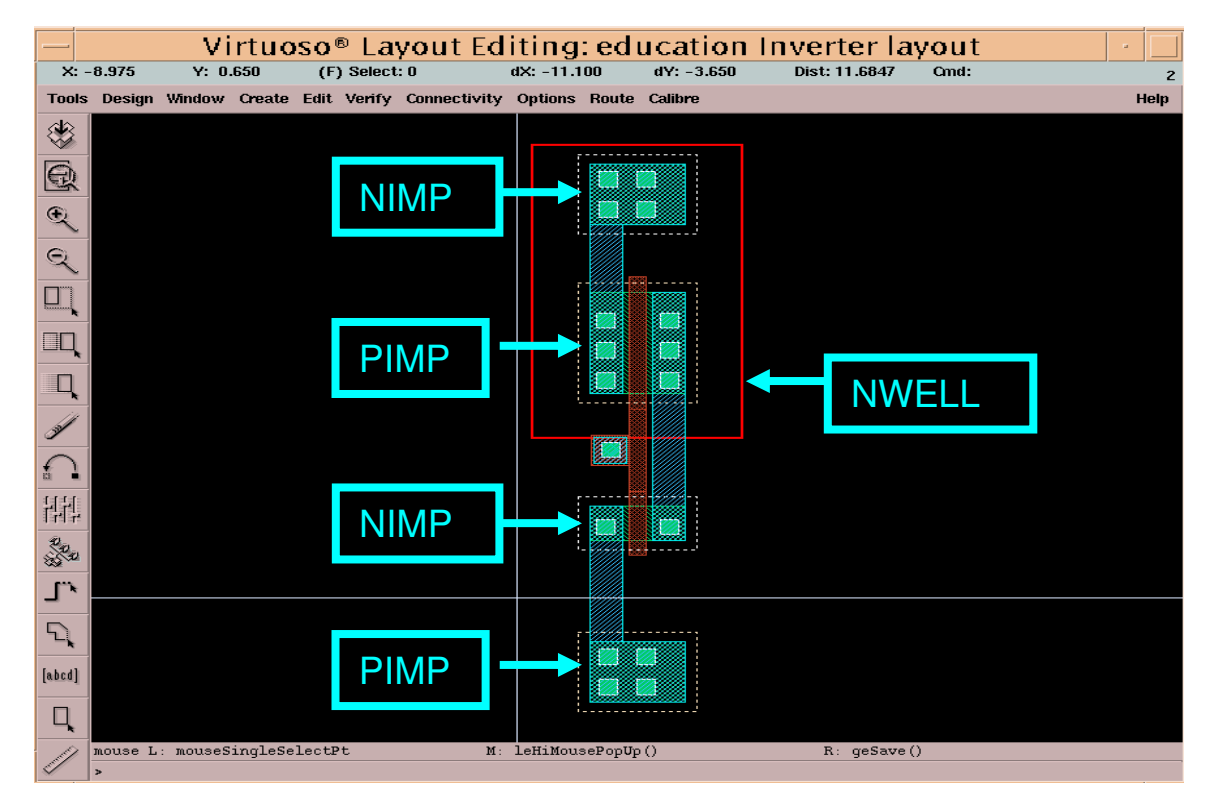

• 在vdd、gnd和輸入輸出點打上label

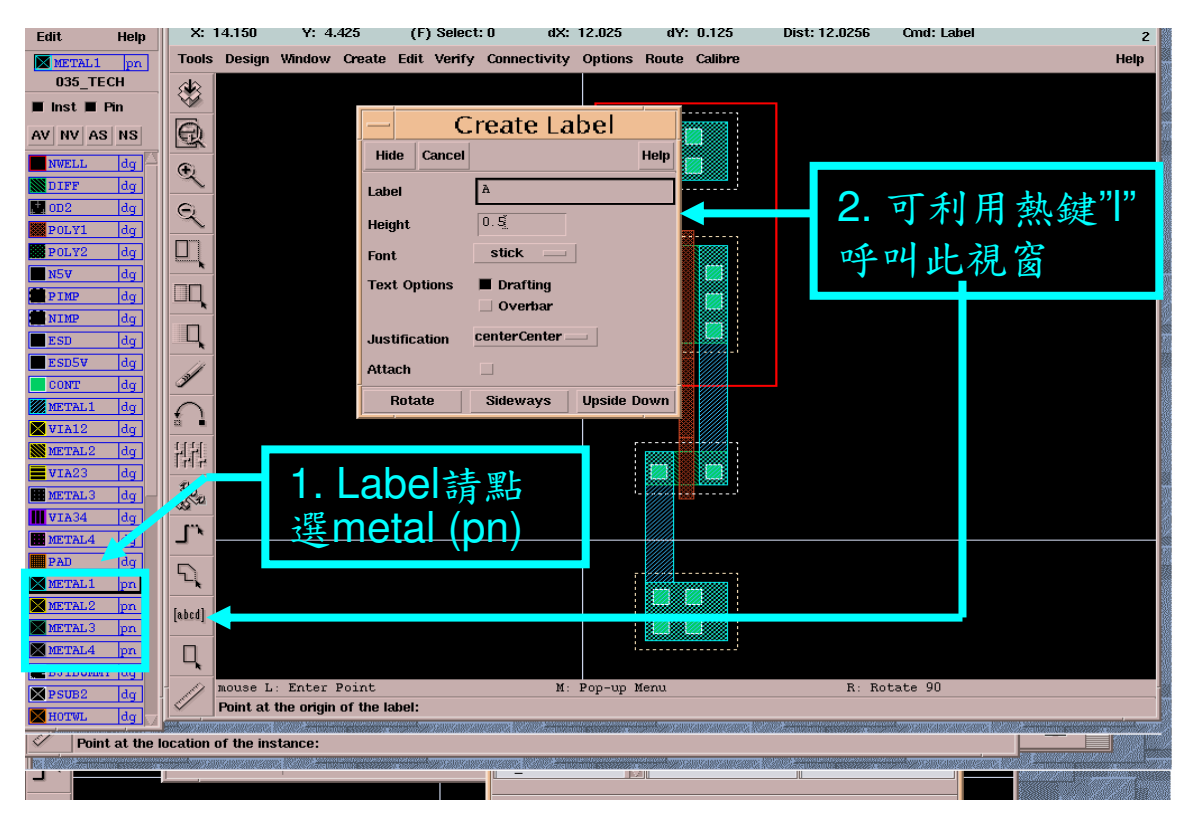

#### • 打上label後的結果

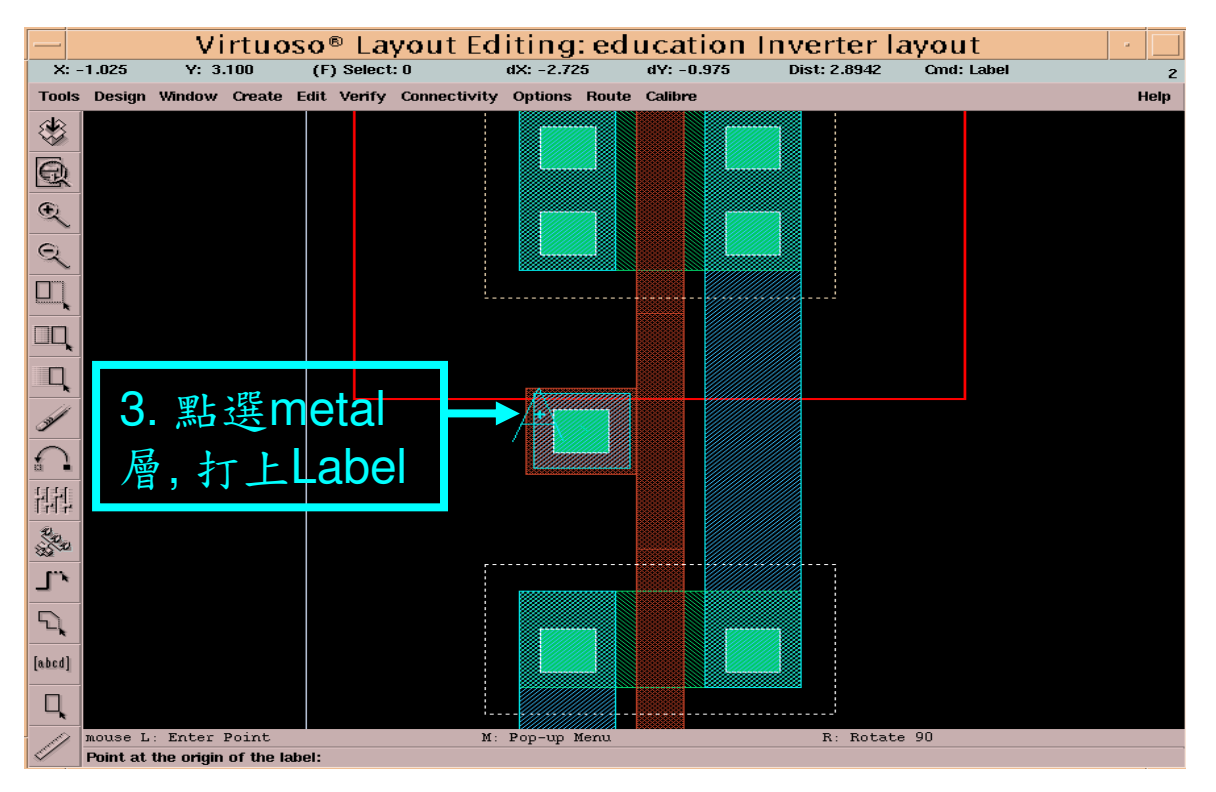

#### • Inverter layout的完成圖

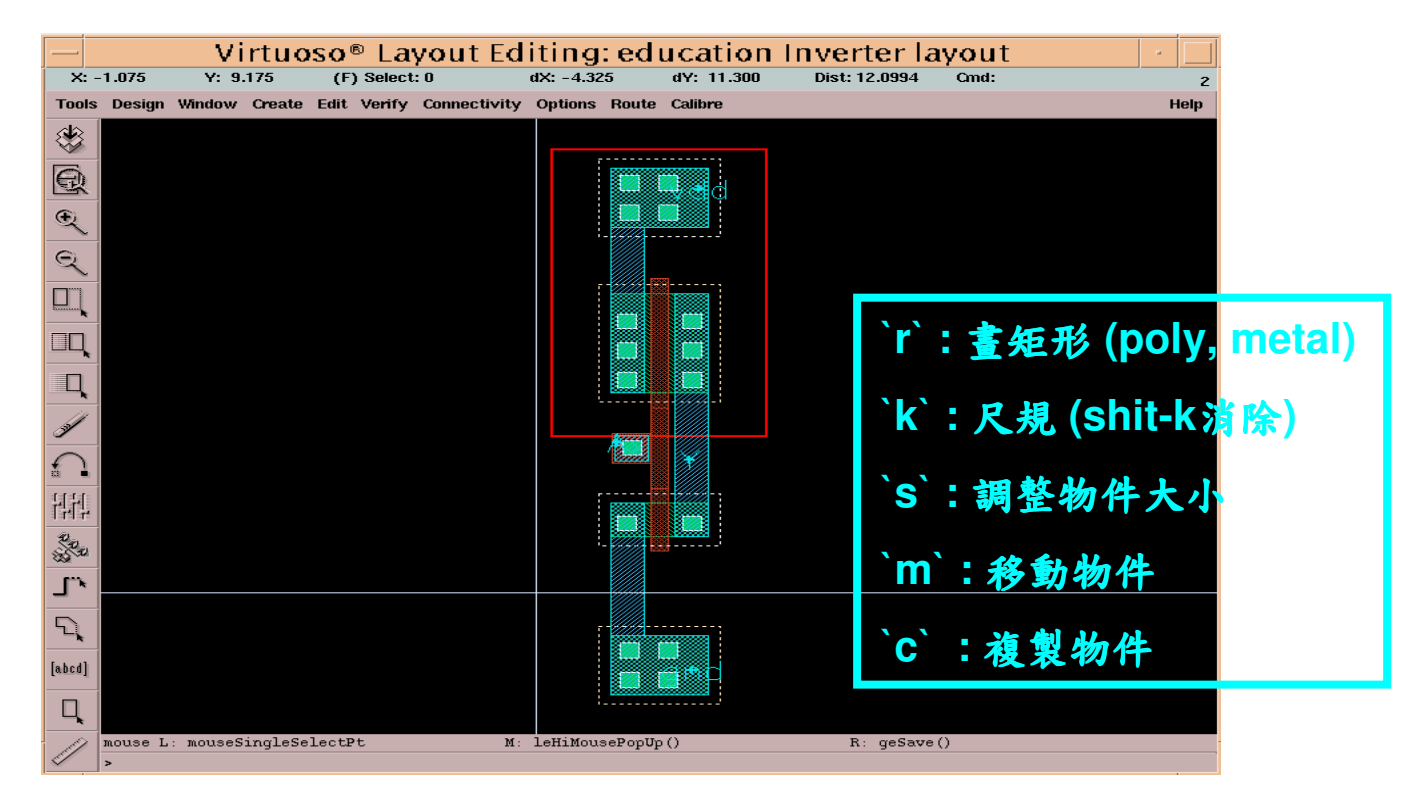

• Calibre DRC驗證(1)

|                     |                   | Virti                     | uoso           | B Layou                     | t Editi                                | ng: educa               | ation Inv | erter layo   | out 📝 🗌                       |
|---------------------|-------------------|---------------------------|----------------|-----------------------------|----------------------------------------|-------------------------|-----------|--------------|-------------------------------|
| X:<br>Tools         | 7.600<br>s Desian | Y: -2.950<br>Window Creat | (F)<br>te Edit | Select: 0<br>Verify Connect | dX:<br>tivity Optic                    | dY:<br>Ins Route Calibr | Dist:     | Cmd:         | 2<br>Help                     |
|                     | <b>Design</b>     | Window Creat              | te Edit        | Verify Connect              | Calibre<br>Setup<br>Calibre<br>Calibre | e Interact              | ive – DR  | C ·          | Help<br>在Calibre裡<br>■P 度取DRC |
|                     |                   |                           | ]              | Run <u>D</u> RC             | <u> </u><br> <br>                      |                         |           | <u> </u>     |                               |
| الله<br>میں<br>اللہ |                   |                           |                |                             |                                        |                         |           |              |                               |
|                     |                   |                           |                | 1                           |                                        |                         |           |              |                               |
|                     | mouse L           | .: mouseSingle            | SelectPi       | t                           | M: leH:                                | iMousePopUp()           |           | R: mgc_calib | re_run_drc                    |

• Calibre DRC驗證(2): CM35P5\_4M.23a.2

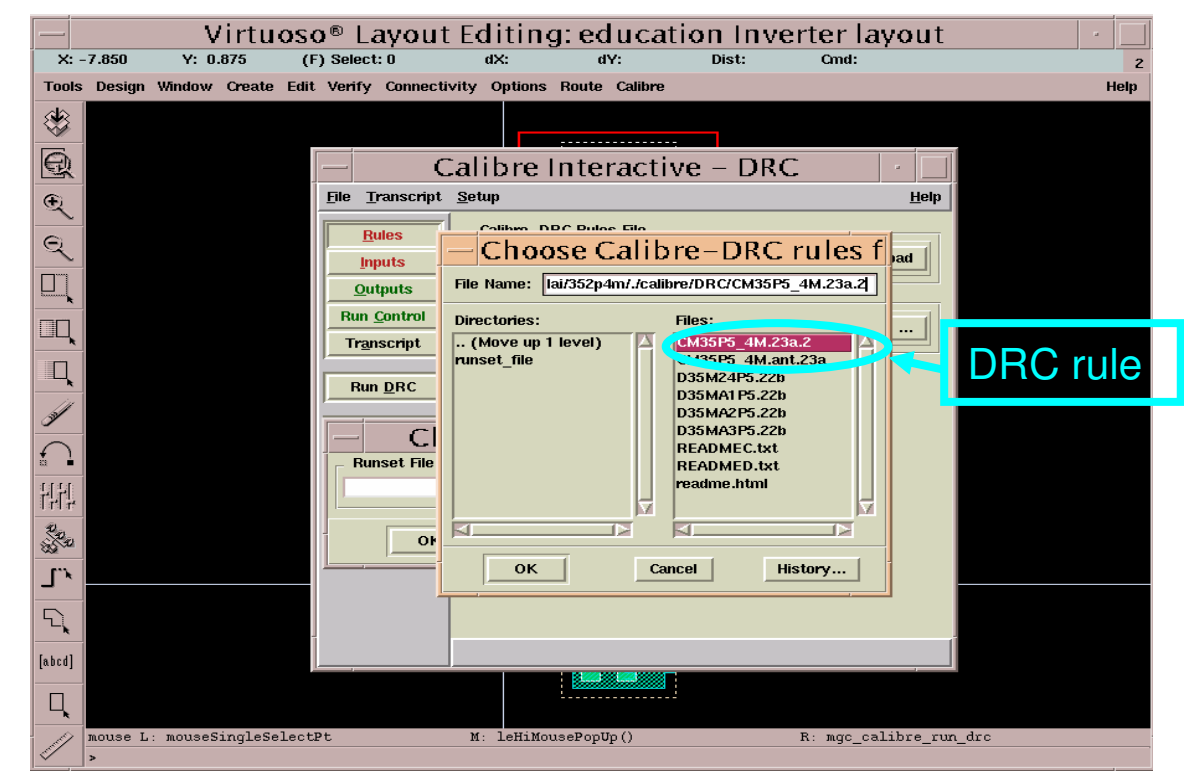

#### • Calibre DRC驗證(3)

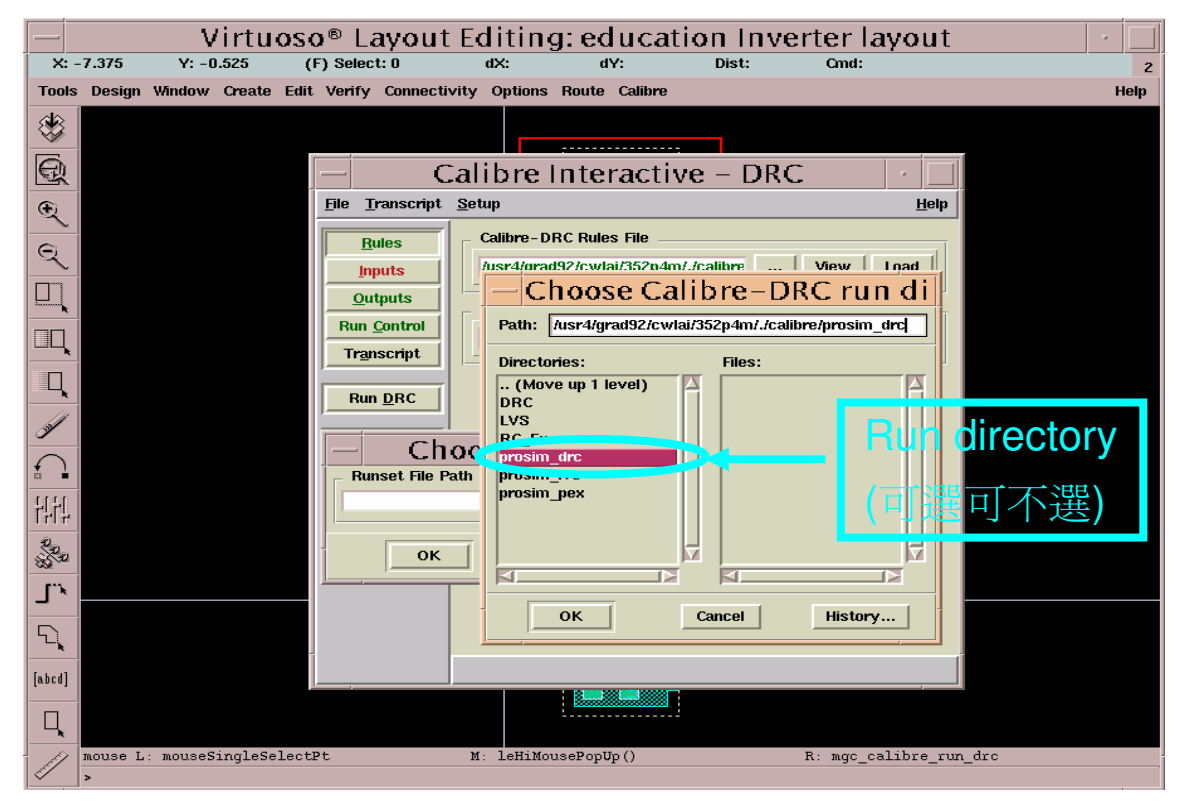

• Calibre DRC驗證(4)

當error發生,點選message可 highlight layout之錯誤處

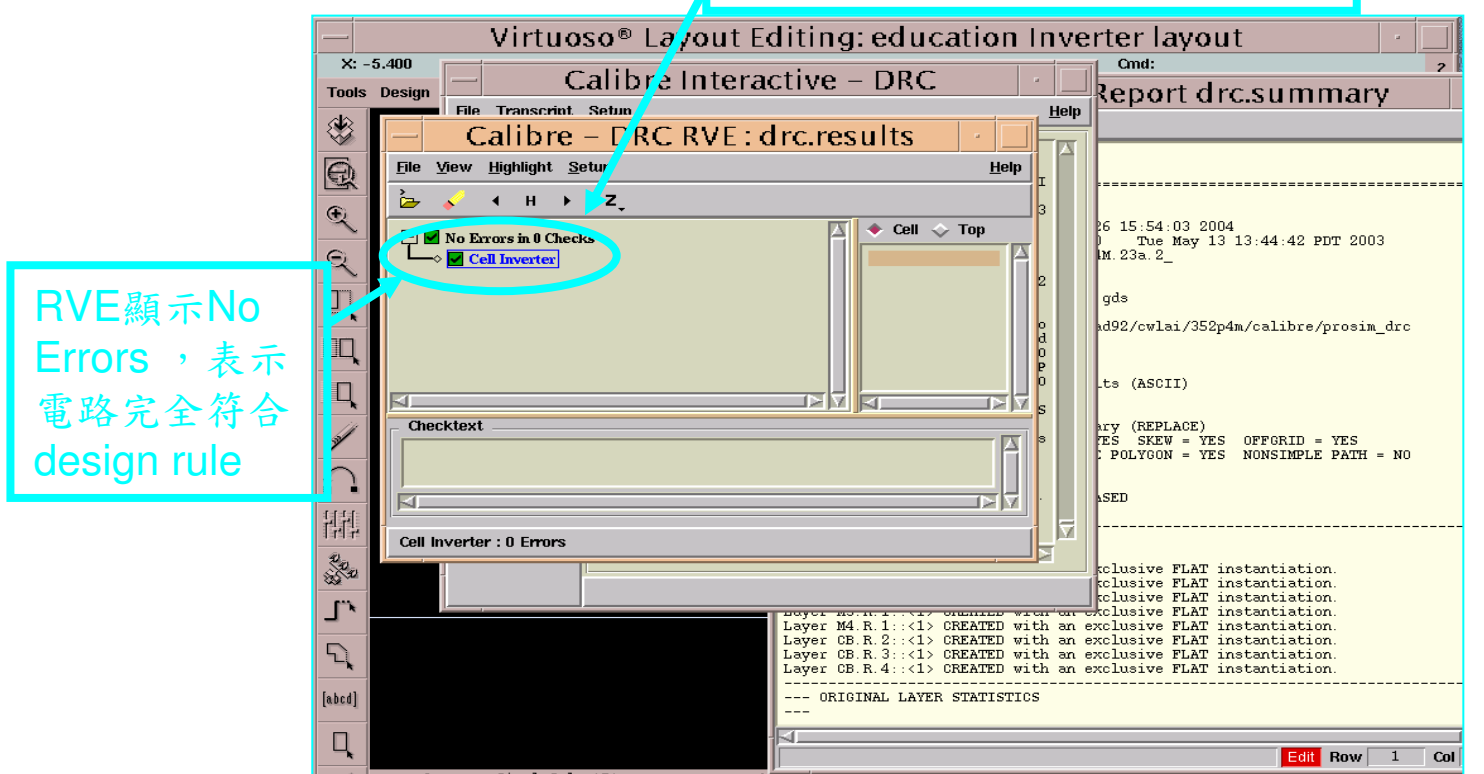

 Calibre LVS (Layout versus schematic) 驗證(1): cali035pMM5V\_2P4M.lvs

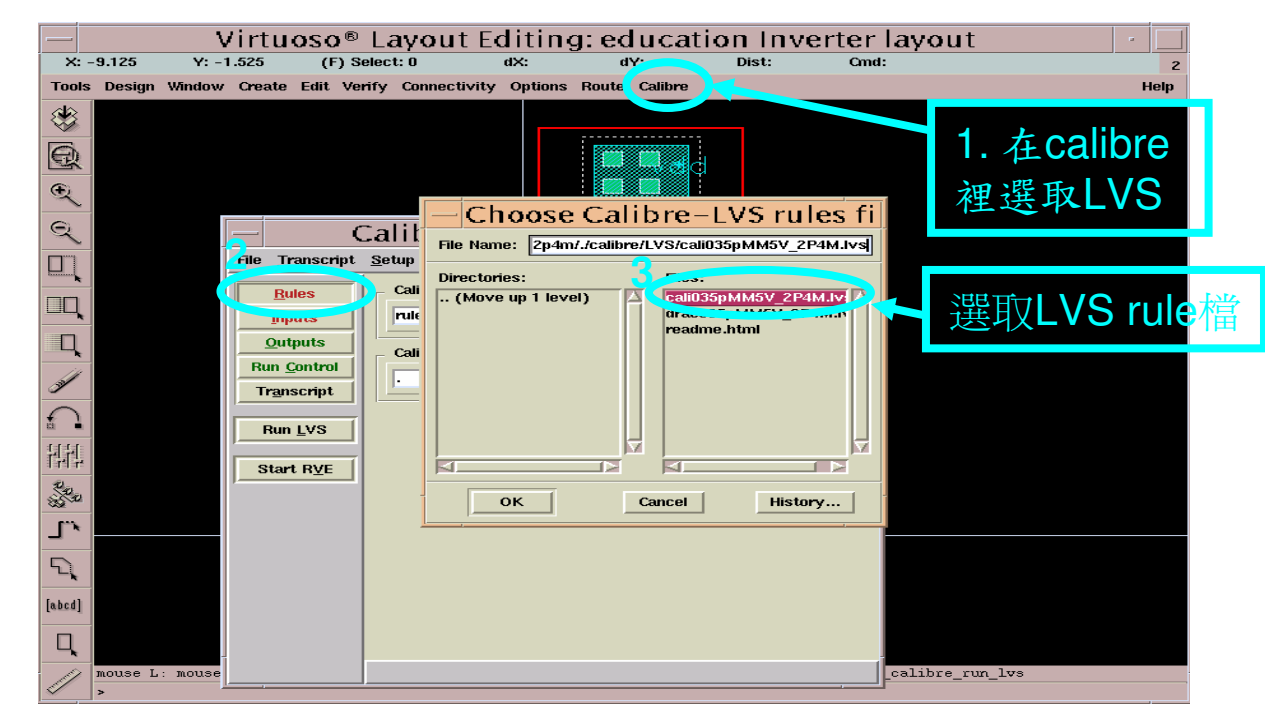

• Calibre LVS驗證(2)

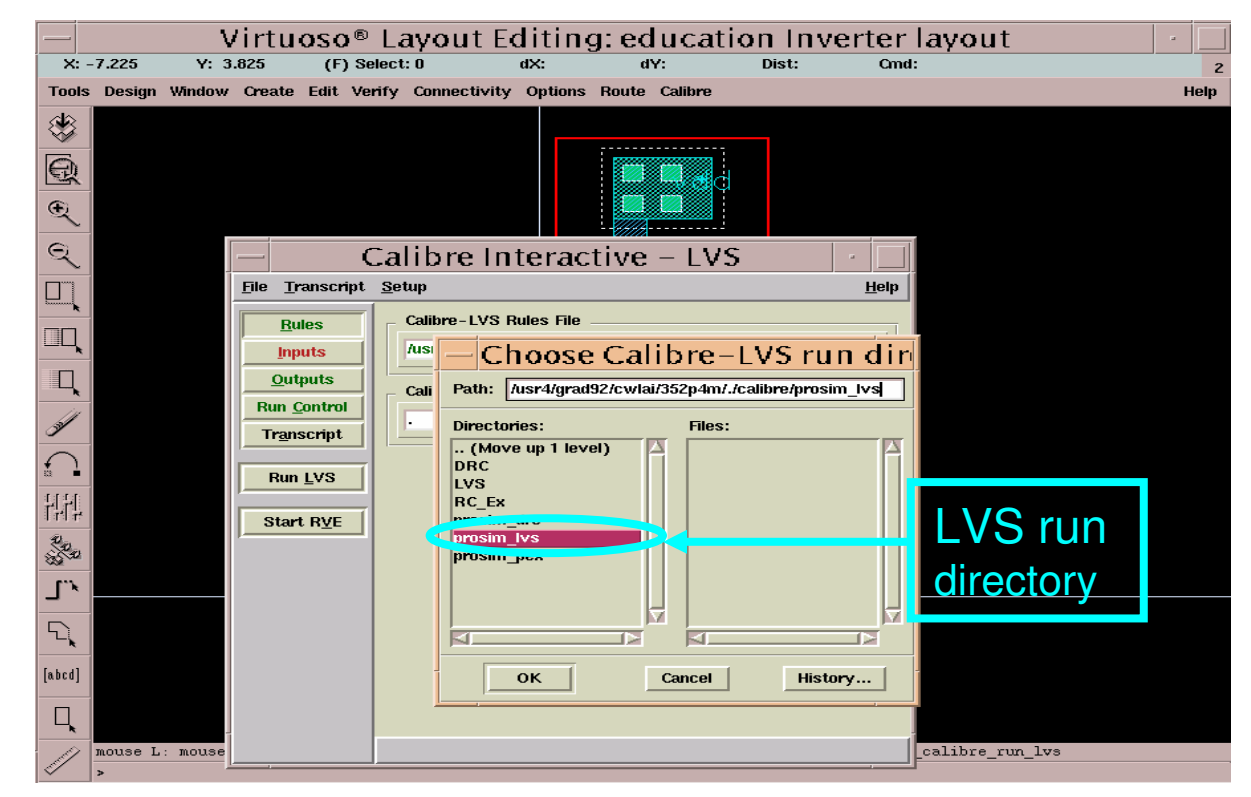

• 用於LVS驗證的spice檔 (schematic轉出)

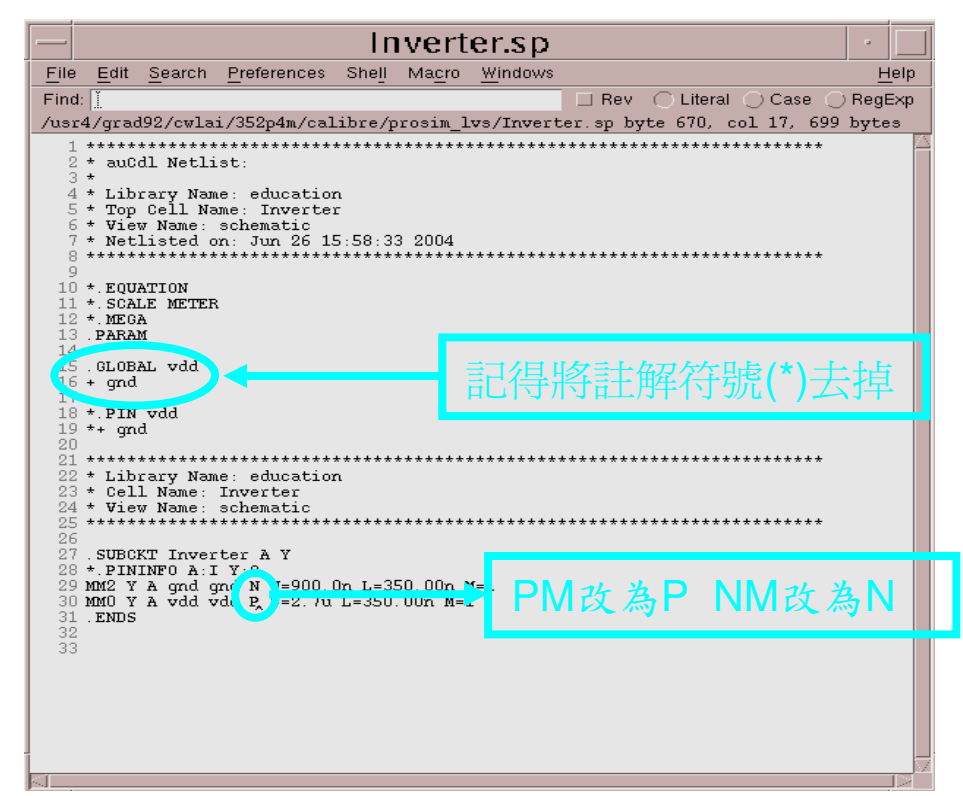

• Calibre LVS驗證(3)

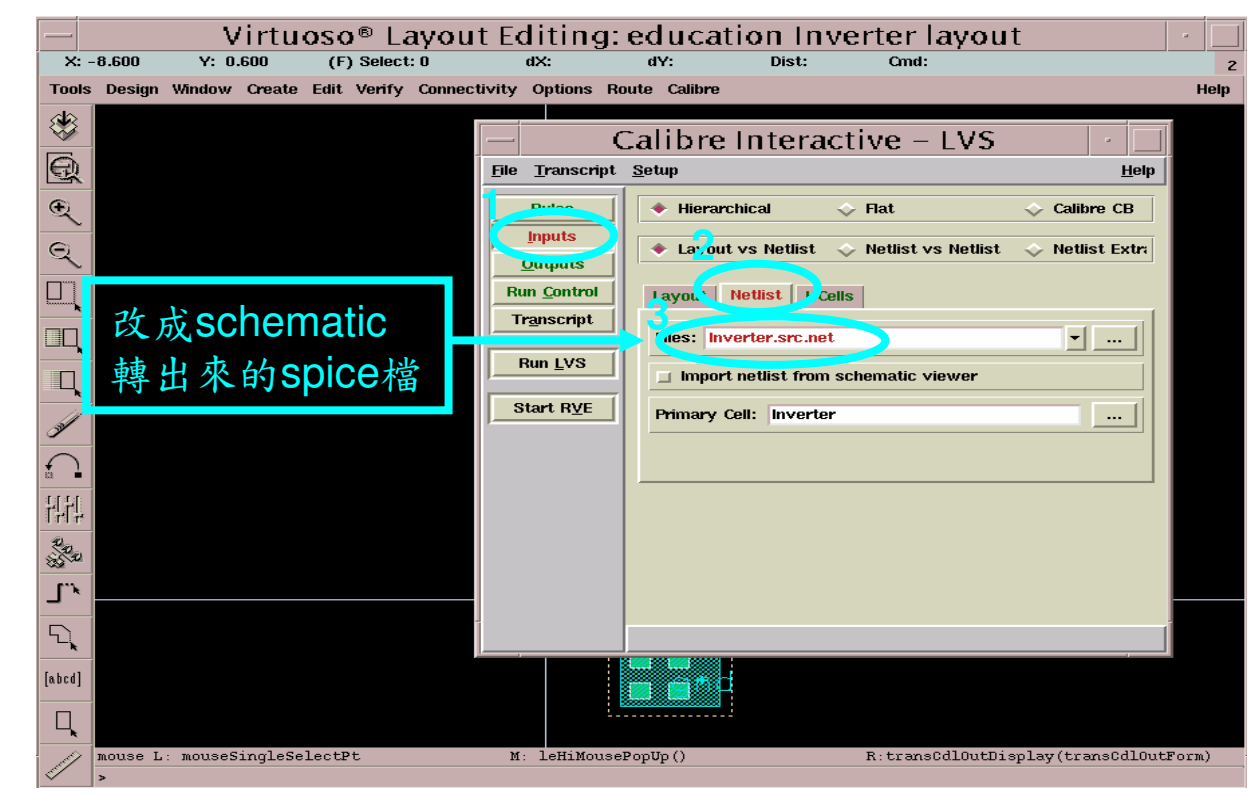

#### • Calibre LVS驗證(4)

| - Vir<br>x: -8.400 Y: -1.37<br>fools Design Window Cra | tuoso® Layo<br>5 (F) Select: 0<br>eate Edit Verify Comm                  | ut Editing: education In<br>dx: dY: Dist:<br>ectivity Options Route Calibre | verter layout<br><sup>Cmd:</sup>                           | 2<br>Help       |
|--------------------------------------------------------|--------------------------------------------------------------------------|-----------------------------------------------------------------------------|------------------------------------------------------------|-----------------|
| *> (A) ()                                              | File Transcript                                                          | Calibre Interactive – LVS<br>Setup                                          | Help                                                       |                 |
|                                                        | Qutputs<br>Run <u>C</u> ontrol<br>Tr <u>a</u> nscript<br>Run <u>L</u> VS | Layout vs Netlist                                                           | st ◇ Netlist Extra<br>IIIIIIIIIIIIIIIIIIIIIIIIIIIIIIIIIIII | 確的檔名<br>現錄色     |
|                                                        | Start R <u>V</u> E                                                       | Primary Cell: Inverter                                                      |                                                            |                 |
|                                                        |                                                                          |                                                                             |                                                            |                 |
| T mouse L: mouseSing                                   | leSelectPt                                                               | M: LeHiMousePopUp()                                                         | R:transCdlOutDisplay(t                                     | ransCdlOutForm) |

#### • Calibre LVS驗證(5)

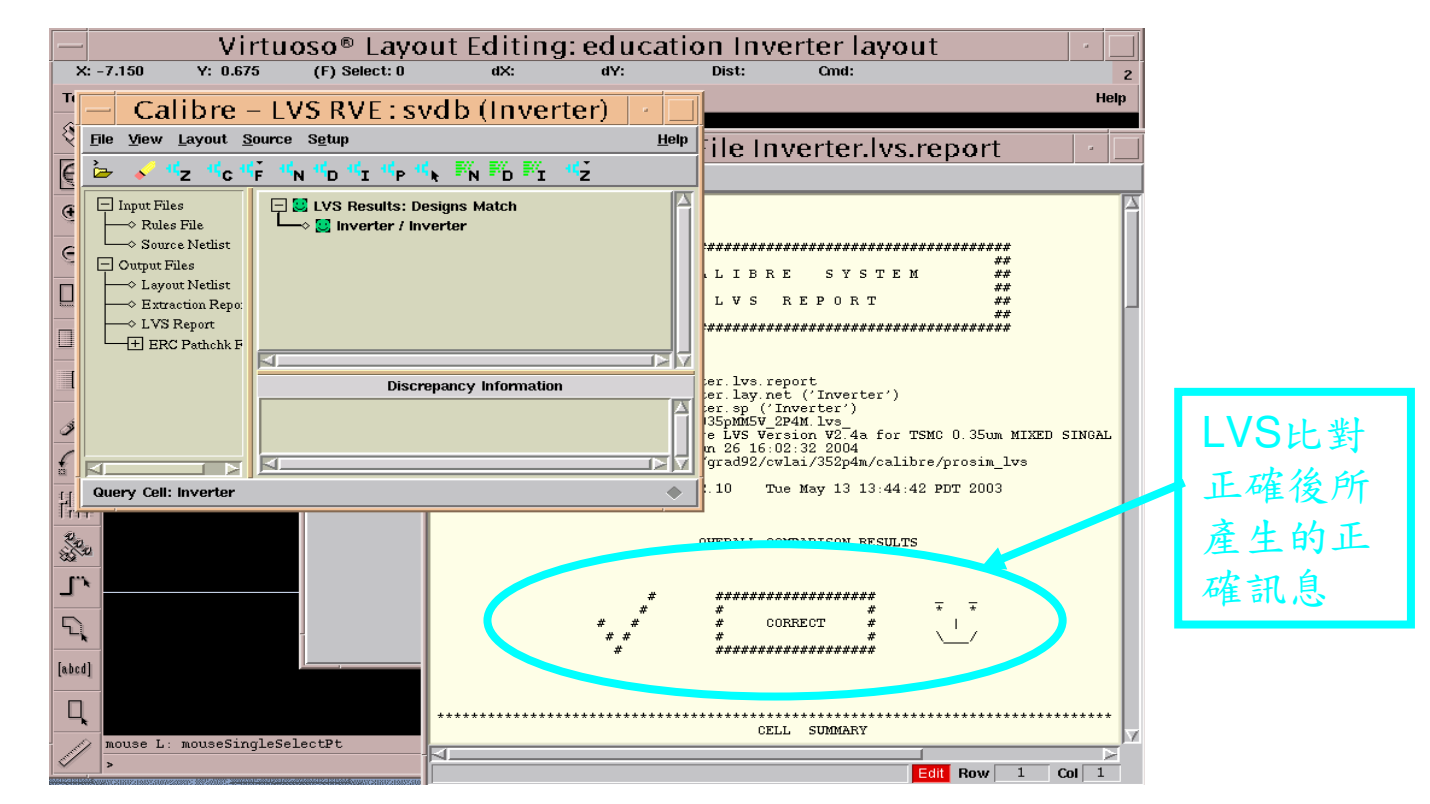

#### • Run PEX (1): 轉出post-simulation的spice檔

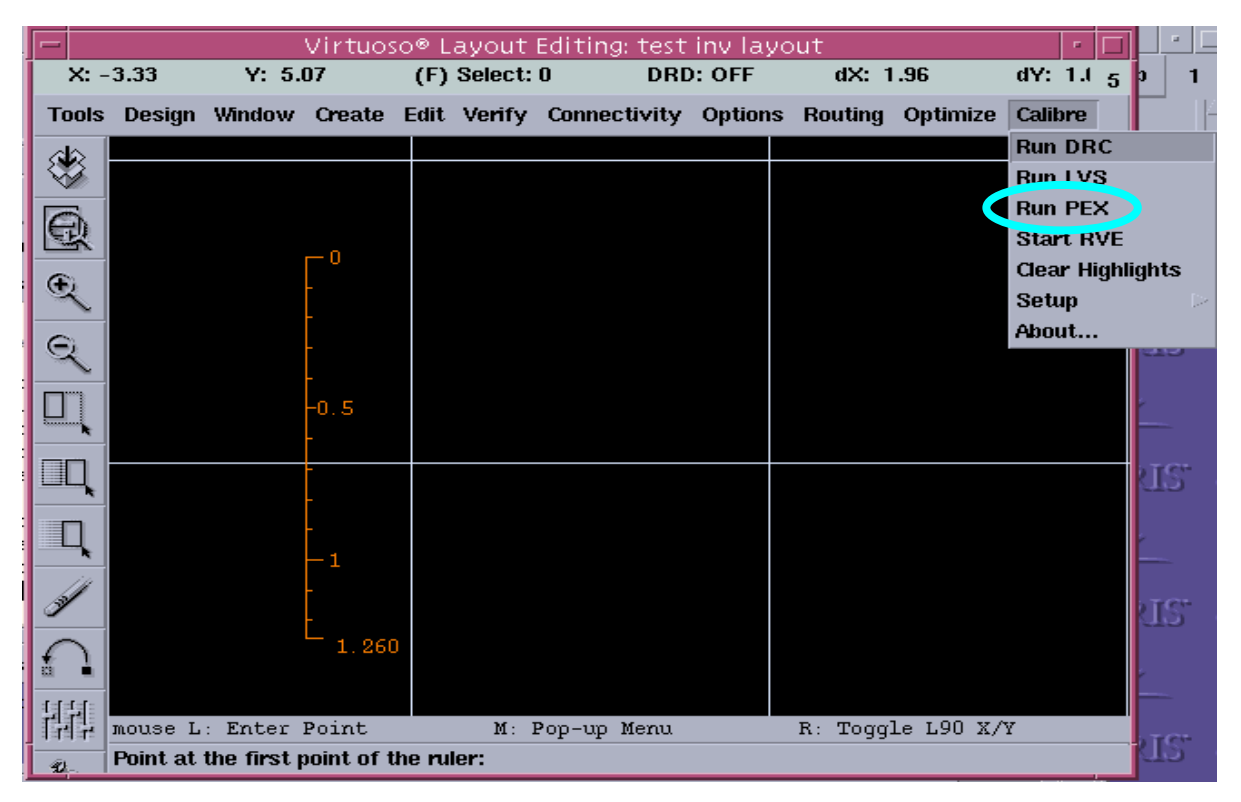

• Run PEX (2)

|              | -                              | Calibre Interactive – PEX                 |
|--------------|--------------------------------|-------------------------------------------|
| <u>ا</u> تا: | <u>File</u> <u>T</u> ranscript | Setup Help                                |
| То           | Rules                          | Calibre - PEX Pulse File Calibre          |
|              | Inputs                         | rules View _Load                          |
|              | Outputs                        | Calibra BEX Pup Directory                 |
|              | Run <u>C</u> ontrol            |                                           |
| E            | Tr <u>a</u> nscript            |                                           |
| E            | Run <u>P</u> EX                | Load Runset File                          |
|              | Start RVE                      | Runset File Path                          |
|              |                                |                                           |
|              |                                | OK Cancel                                 |
| ן<br>ב       |                                |                                           |
|              |                                | 之前储存之設定                                   |
| ) I I        |                                |                                           |
|              |                                | 檑,若黑設兀則選                                  |
|              |                                | 「「「「」「」「」「」「」「」「」「」「」「」「」「」「」「」「」「」「」」「」「 |
|              |                                |                                           |

• Run PEX (3)

|     | -                              | Calibre Inte                 | ractive – PEX |                    | •            |           |
|-----|--------------------------------|------------------------------|---------------|--------------------|--------------|-----------|
|     | <u>File</u> <u>T</u> ranscript | <u>S</u> etup <mark>2</mark> |               |                    | <u>H</u> elp | dY: 0.4 5 |
| То  | Rules                          | Layout Netlist               | H-Cells       |                    |              | Calibre   |
| 8   | Inputs                         | 3                            |               |                    | . d          |           |
|     | Outputs                        | File: Inv.src.net            |               |                    | new          |           |
| 6   | Run <u>C</u> ontrol            | File Format: SPIC            | CE 🗕 🗆 Expo   | t from schematic v | iewer        |           |
| E.  | Tr <u>a</u> nscript            | Primary Cell: inv            |               |                    |              |           |
| G   | Run <u>P</u> EX                |                              |               |                    |              |           |
| t 🛁 |                                |                              |               | 7                  |              |           |
|     | Start R <u>V</u> E             |                              | 暴摇sch         | ematicat           |              |           |
|     |                                |                              | H H H         |                    |              |           |
|     |                                |                              | 田不明日          | SICCAR             |              |           |
|     |                                |                              |               |                    |              |           |
|     |                                |                              |               |                    |              |           |
|     |                                |                              |               |                    |              |           |
| ă   |                                |                              |               |                    |              |           |
|     |                                |                              |               |                    |              | -         |
|     | i ont at ure mis               | t point of the fuller.       |               |                    |              |           |

### **Nand2 Layout**

#### • Practice goal:

- Learn layout technologies
- Accomplish a nand2 logic circuit layout
- Content:
  - Layout Editor
    - Instance cell
  - Nand2 Layout implement

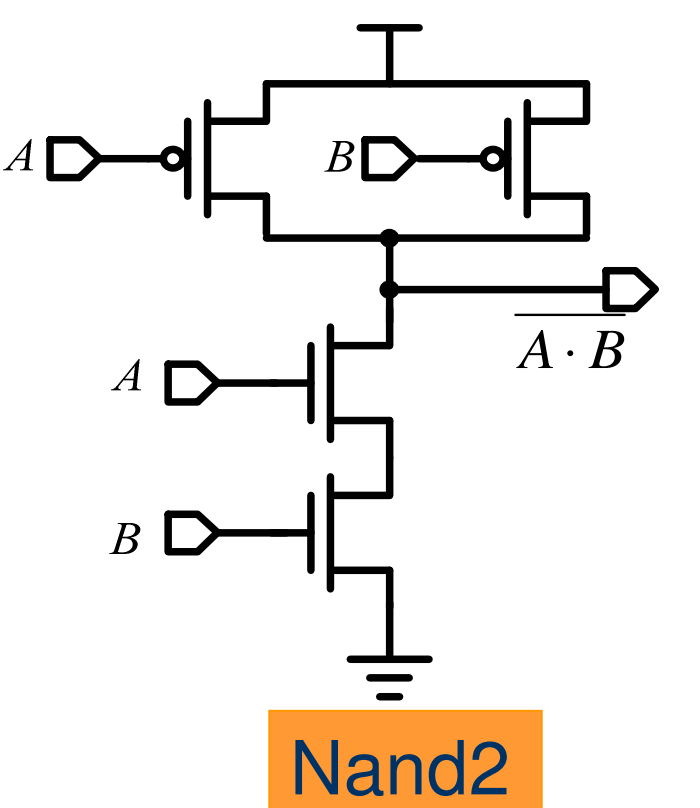

# Nand2 Layout (1/8)

#### ▶ 先畫出 PMOS and NMOS

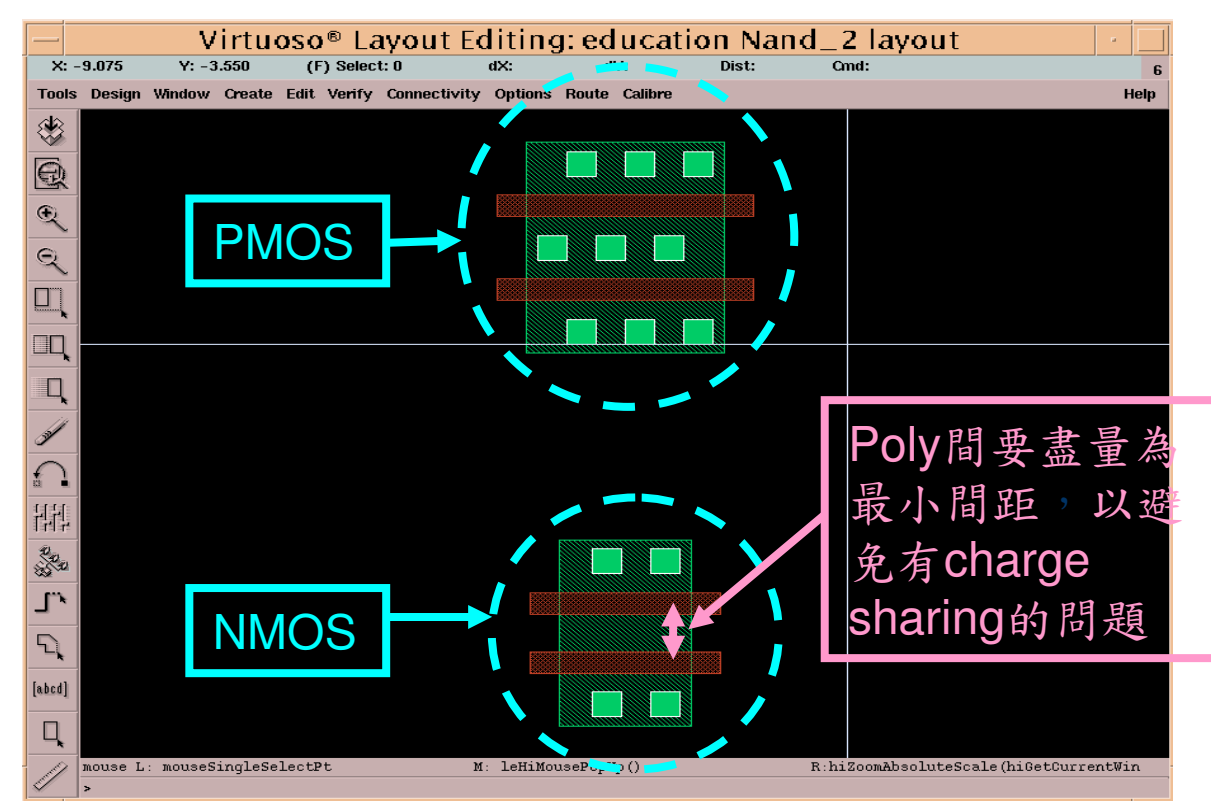

# Nand2 Layout (2/8)

#### • 將MOS的gate端相連接

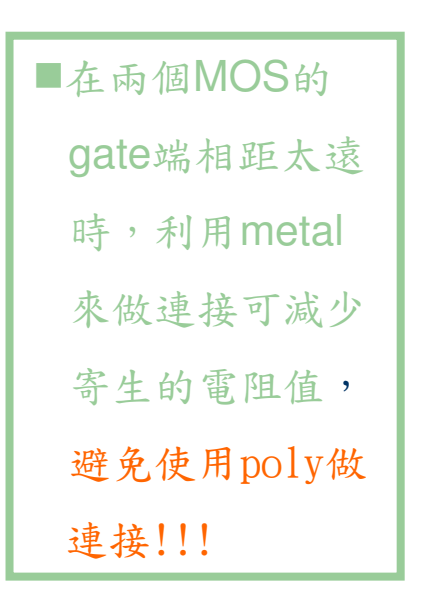

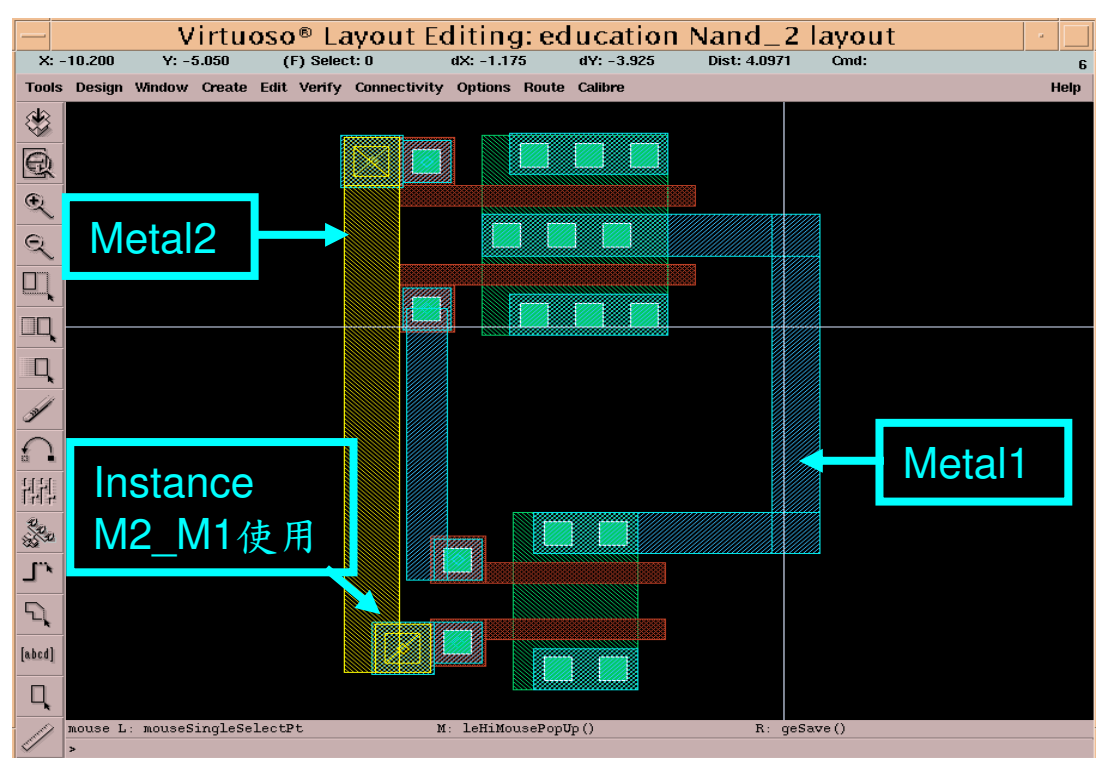

# Nand2 Layout (3/8)

• 將並聯的MOS相連接(學習並聯的技巧)

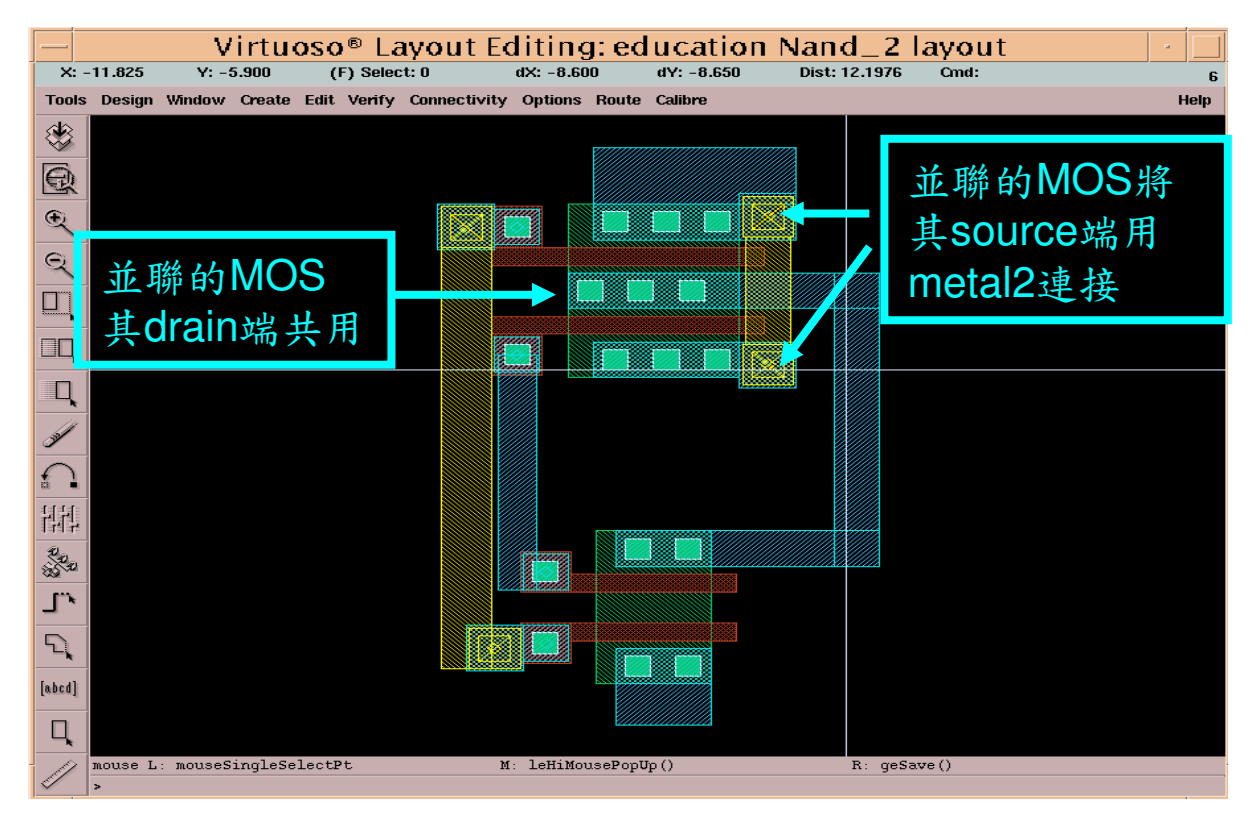

# Nand2 Layout (4/8)

• 在MOS的source端分別加上vdd和gnd的DIFF層

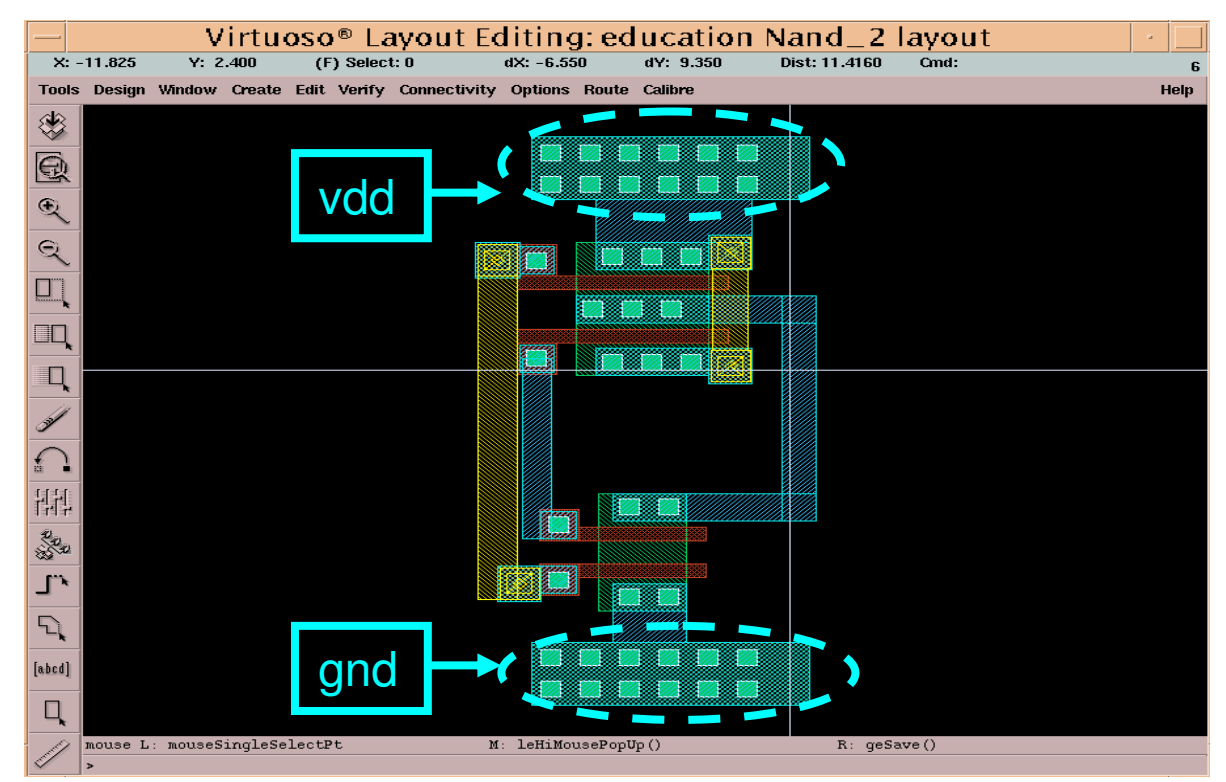

# Nand2 Layout (5/8)

#### ● 加上PIMP、NIMP層

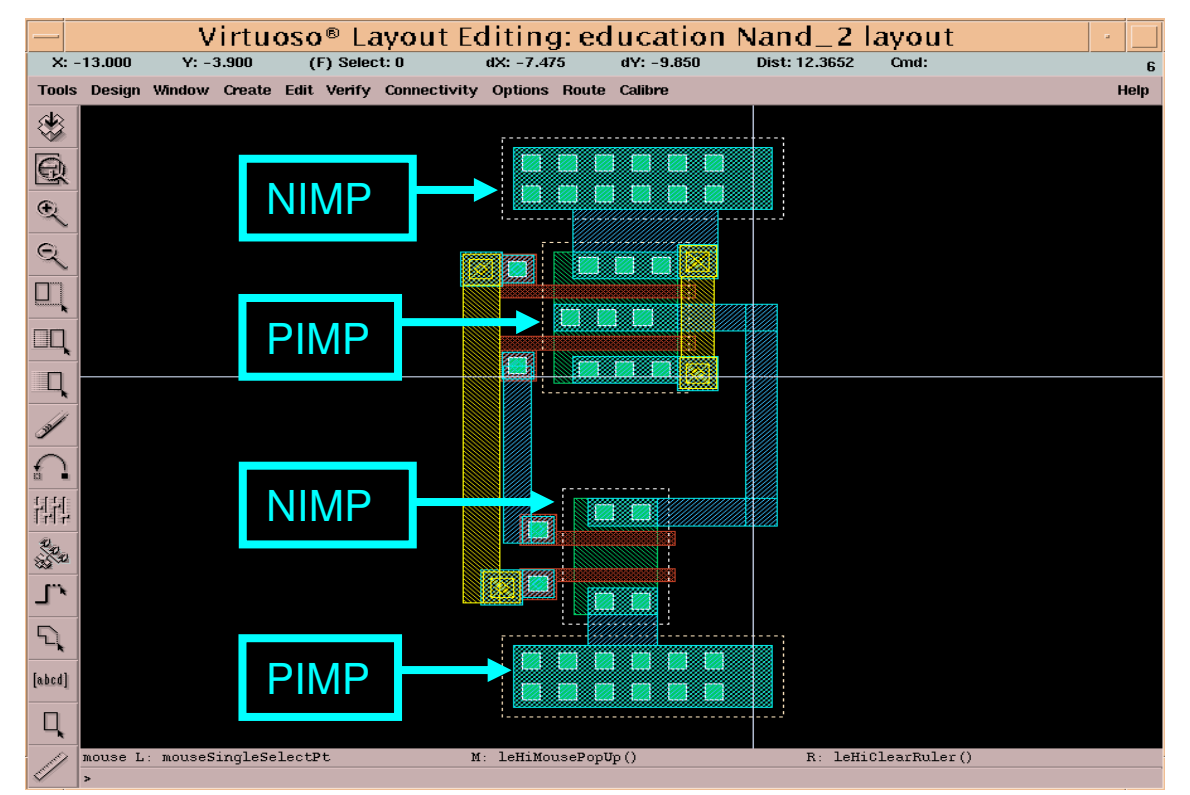

# Nand2 Layout (6/8)

#### • Instance已畫好的layout使用

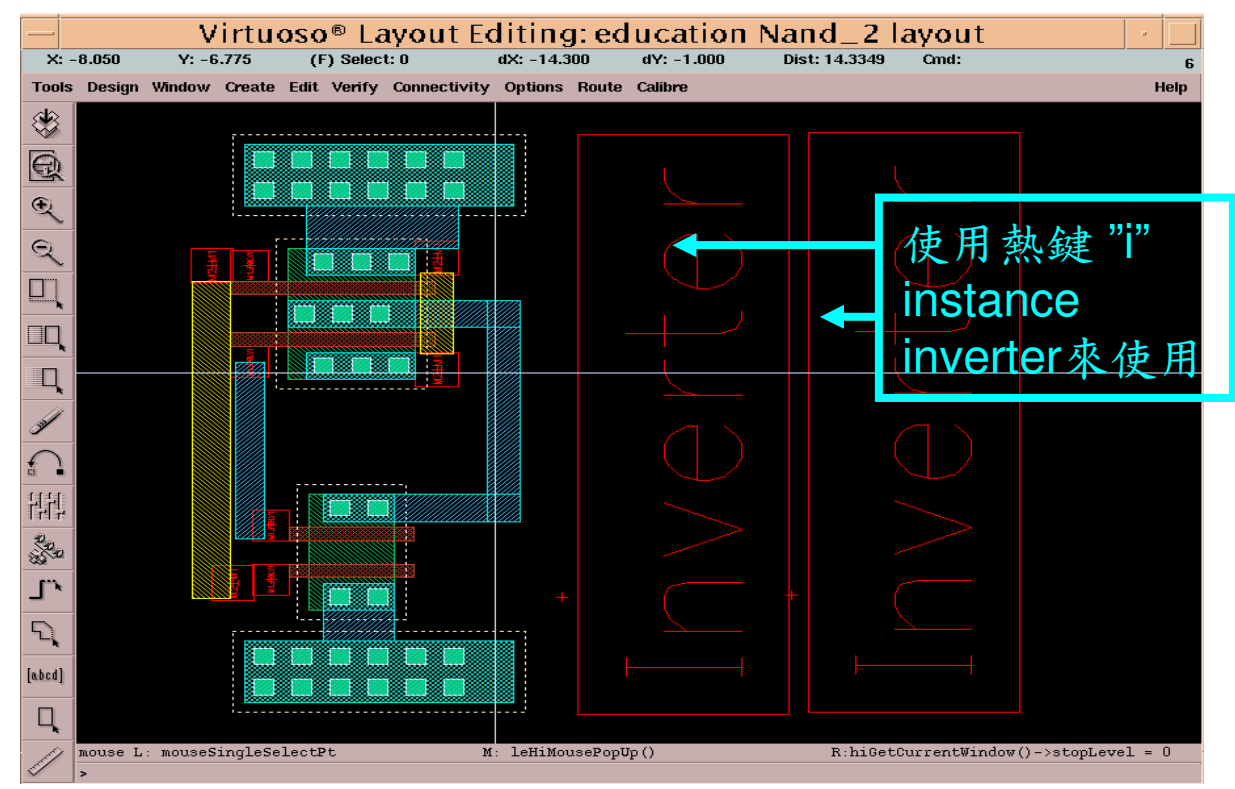

# Nand2 Layout (7/8)

• 利用Ctrl+f、Shift+f來切換symbol的圖示

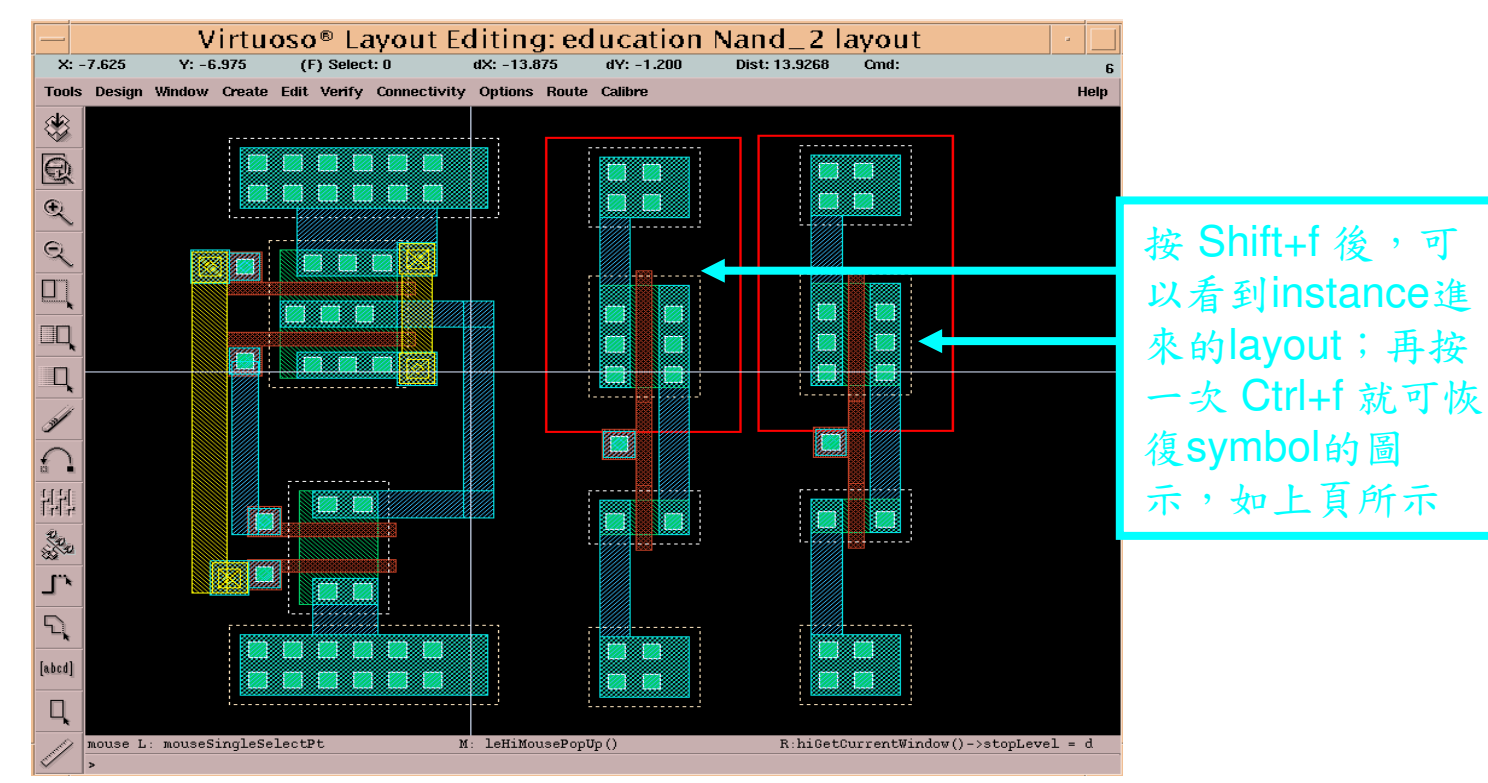

# Nand2 Layout (8/8)

#### • 將個別電路的vdd、gnd相連接

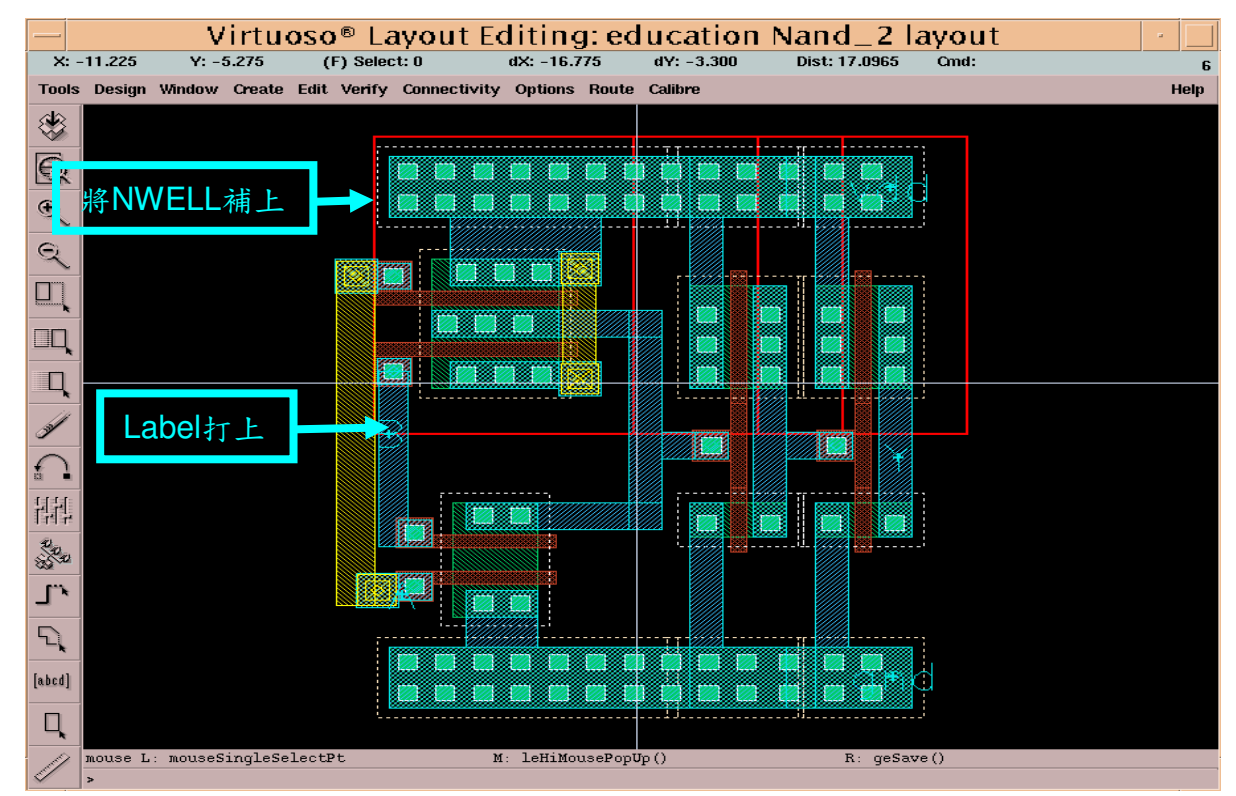

### **Schematic**

| Library Manager: Directorysr2/g                                                                                                    |                                                                                     |             |
|----------------------------------------------------------------------------------------------------|-------------------------------------------------------------------------------------|-------------|
| <u>File E</u> dit <u>Vi</u> ew <u>D</u> esign Manager                                                                                                    | Help                                                                                |             |
| Show Categories 🔲 Show Files                                                                                                    |                                                                                     |             |
| Library Cell                                                                                                    | View                                                                                |             |
| <u>ľ</u>                                                                                                    |                                                                                     |             |
| US_8ths<br>VLST<br>ahdlLib<br>analogLib<br>basic<br>cdsDefTechLib<br>functional<br>rfExamples<br>rfLib<br>M1_NVELL<br>M1_NVELL<br>M1_POLY1<br>M1_POLY1<br>M1_SUB<br>M2_M1<br>M3_M2<br>M4_M3<br>M5_M4<br>M6_M5<br>inv | Create New File Create New File OK Cancel Defaults Help Library Name Cell Name test |             |
| - Messages                                                                                                    | View Name schematic                                                                 |             |
| Log file is "/usr2/grad93/ste1234/cadence/018/li                                                                                                    | Tool                                                                                | 選擇schematic |
|                                                                                                    | Library path file<br>/grad93/ste1234/cadence/018/cds.lib                            |             |

| ×        | ee - X-      | -Win32                |                      |                                     |                                                      |                    |
|----------|--------------|-----------------------|----------------------|-------------------------------------|------------------------------------------------------|--------------------|
|          |              | -                     | Virtu                | oso® Schematic Editing: VLSI test s | chematic                                             |                    |
|          | File         | Cmd: Instance         | Sel: 0               |                                     |                                                      |                    |
| ¢        | -            | Tools Design Window   | Edit Add Check Sheet | Options                             |                                                      |                    |
| <u></u>  | 5r           |                       |                      |                                     |                                                      |                    |
|          | - Libr       |                       |                      |                                     |                                                      |                    |
| 1        | ĬVLSI        |                       |                      | Add Instance                        | · · + k A.                                           | 11 mile mil        |
| Ľ        | US_8         |                       | Hide                 | Cancel Defaults                     | Help 🔤 👯                                             |                    |
|          | ahdl         | <b>⊕</b> <sup>2</sup> |                      | T                                   | inst                                                 | ance               |
|          | anal         | <u> </u>              | Library              | L                                   | Bh Wse                                               |                    |
|          | basi<br>cdsD | $\mathbb{Q}^2$        | Cell                 |                                     | 1                                                    |                    |
| E        | func         |                       | View                 | symboli                             |                                                      | at all in store so |
| Τe       | rfEx<br>rfLi |                       | Names                | Y                                   |                                                      | me minstance       |
|          |              | 100                   |                      | <b></b>                             | · · · · · · · · · · · · · · · · · · ·                | 12.14              |
|          |              | ₩                     | Array                | Rows 11 Columns                     | 1 <u>1</u>                                           | 送線                 |
| Ģ        |              | 11                    |                      | e Sideways                          | Unside Down                                          |                    |
| <u></u>  |              | J · · · · ·           |                      | oneways                             | C                                                    | 複穀物件               |
|          | - Mes        | $\bigcirc$            |                      |                                     |                                                      |                    |
|          | Loq          | <u> </u>              |                      |                                     | <mark>. `m</mark> `                                  | 旋轉物件               |
| Ģ        | L.           |                       |                      |                                     |                                                      |                    |
| <u> </u> |              |                       |                      |                                     | · · · <b>·</b> · · · · · · · · · · <b>· · · p`</b> · | 建立pin腳             |
|          |              |                       |                      |                                     |                                                      |                    |

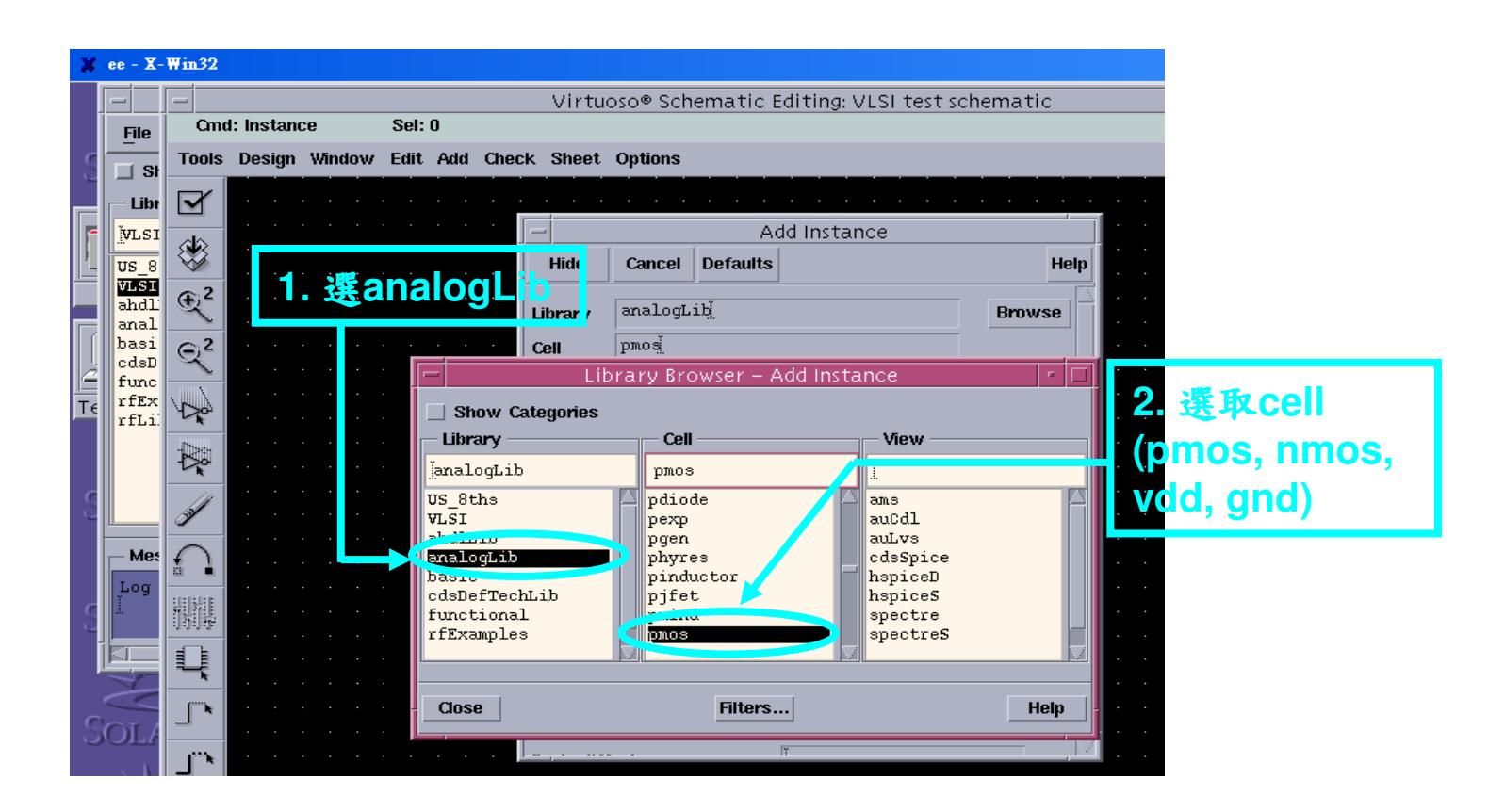

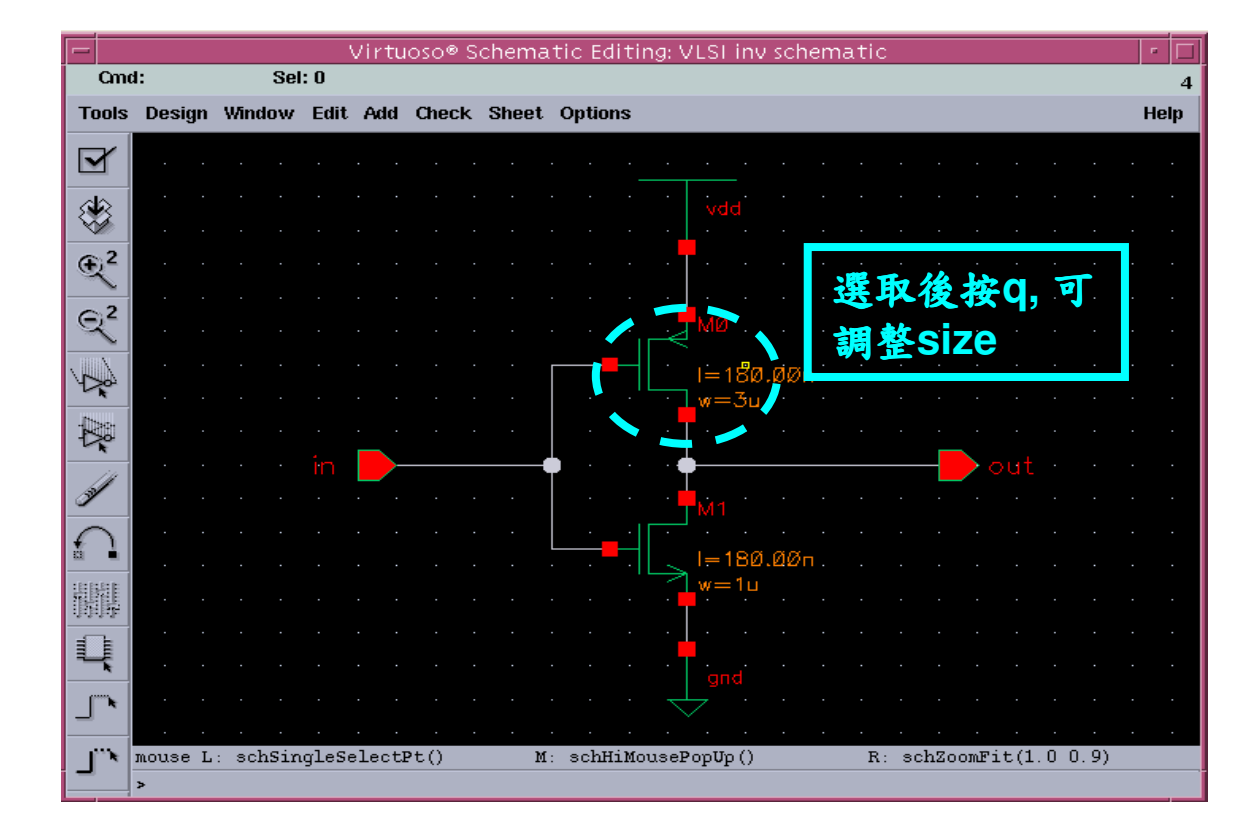

| _                 |          | Edit Ol                      | oject Pro             | operties  |        | '    |  |
|-------------------|----------|------------------------------|-----------------------|-----------|--------|------|--|
| OK Cancel         | Apply    | Defaults                     | Previous              | Next      |        | Help |  |
| oply To<br>how    | only cu  | ırrent  <br>stem <b>II</b> u | instance<br>ser 🔳 CD  | <br>)F    |        |      |  |
| В                 | rowse    | Reset                        | t Instance            | Labels Di | isplay |      |  |
| Propert           | ÿ        |                              |                       | Value     |        | Disp |  |
| Library           | Name     | analog                       | µLib                  |           |        | off  |  |
| Cell Nar          | me       | pmos                         | pmoš<br>symbolž<br>MČ |           |        |      |  |
| View Na           | ame      | symbol                       |                       |           |        |      |  |
| Instanc           | e Name   | MŨ                           |                       |           |        |      |  |
|                   |          | Ade                          | st [                  | Delete    | Modify |      |  |
| CDF Pa            | rameter  |                              | Value                 |           |        |      |  |
| Model name        |          | <u> </u>                     |                       | •         |        | off  |  |
| Bulk node conne   | ection 🤞 | <b>v</b> d                   | dlį 🧹                 |           |        | 011  |  |
| Multiplier        | Ĭ        |                              | 1                     |           | off    |      |  |
| Width             |          | 3u                           | M                     | /         |        | off  |  |
| Length            |          | 18                           | 0.00n M <u>í</u>      |           |        | off  |  |
| Drain diffusion a | area     |                              |                       |           |        | off  |  |
|                   |          |                              |                       |           |        |      |  |

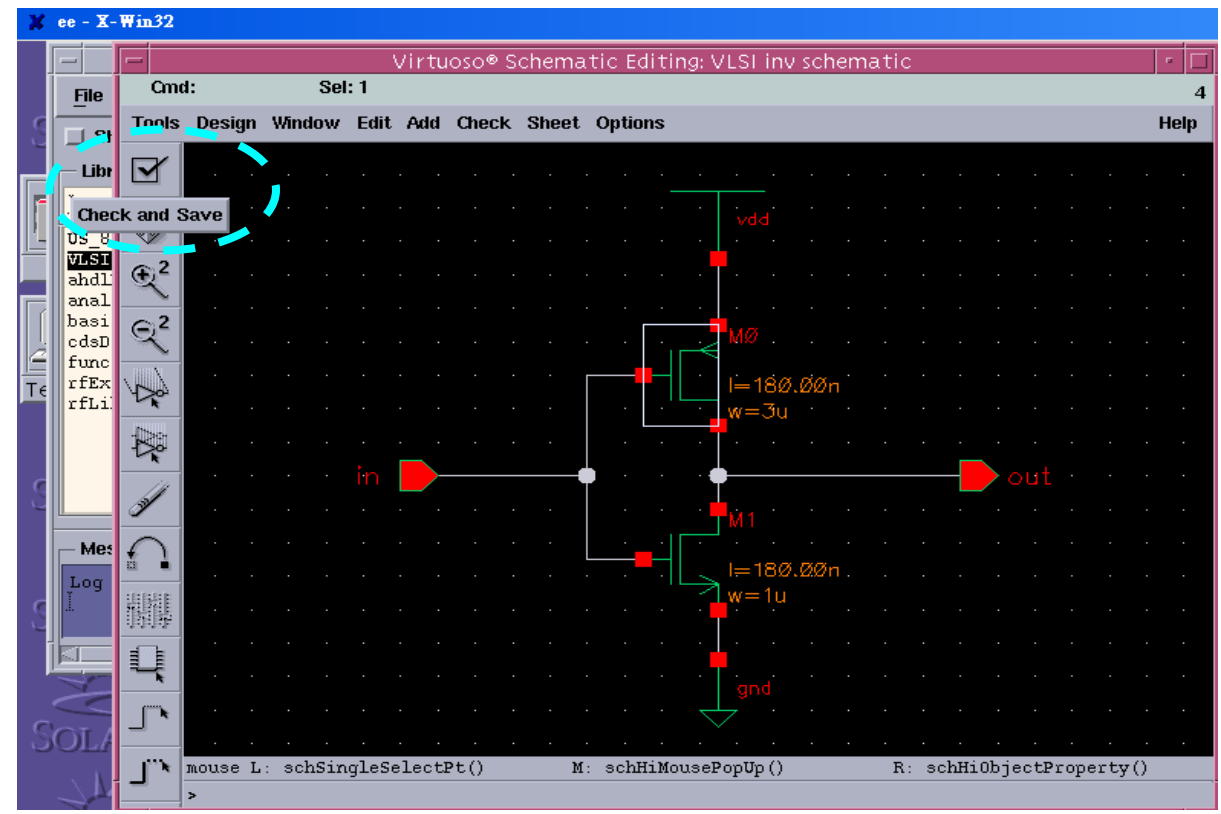

• 將已完成的cell存成cell\_view,供日後呼叫

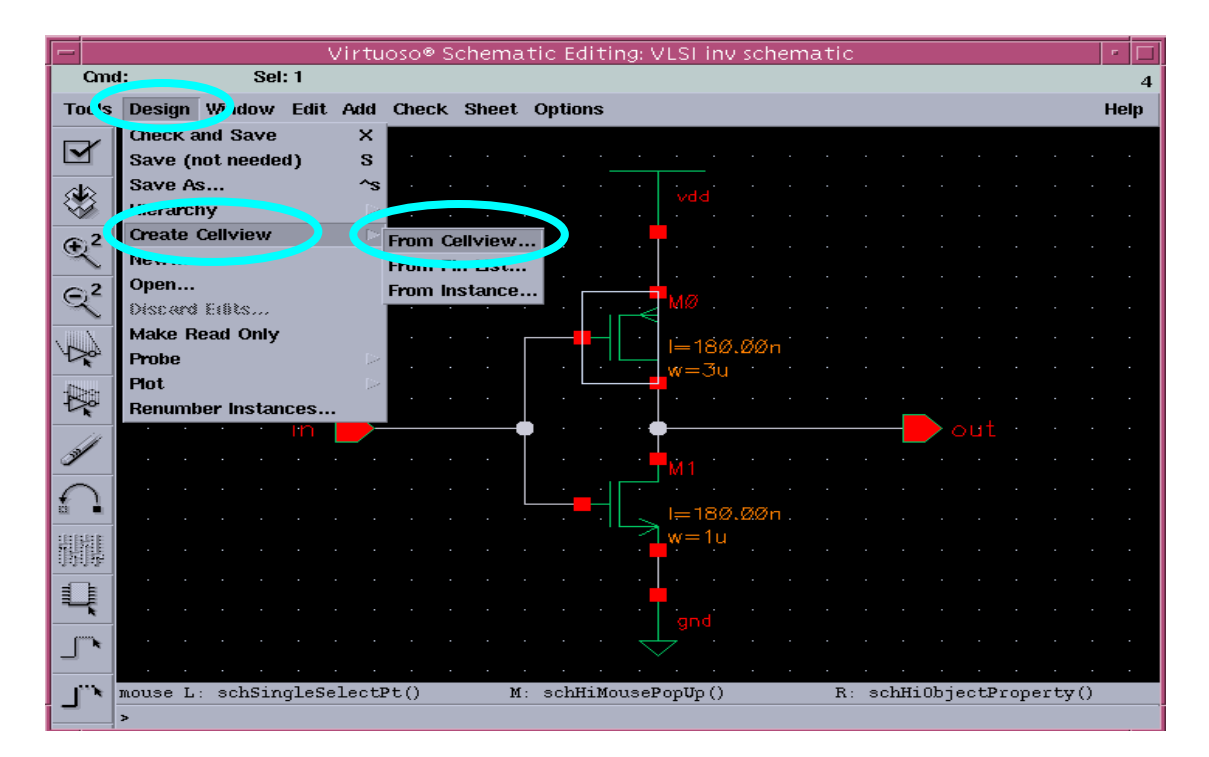

#### 將schematic轉出spice檔

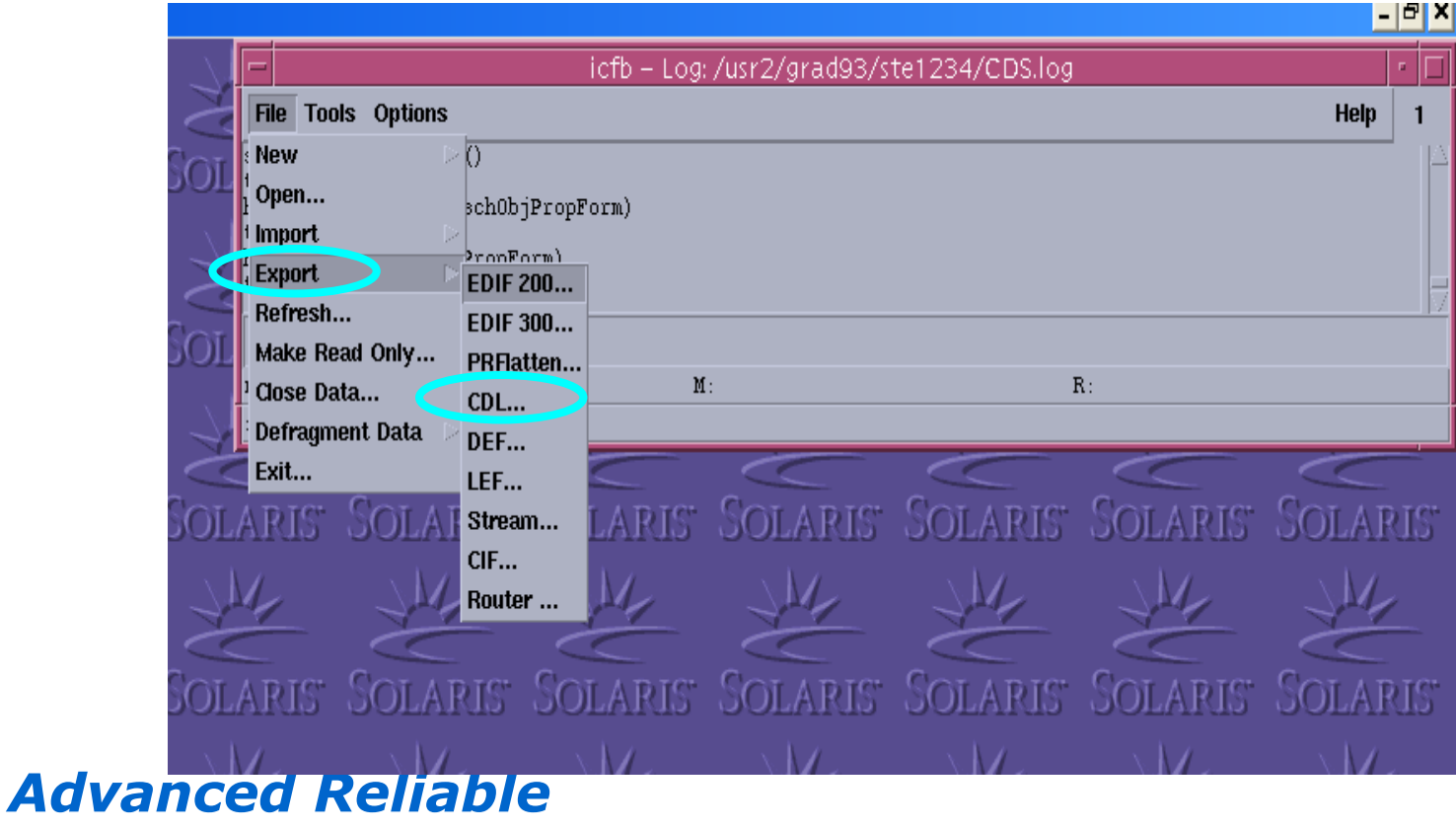

Systems (ARES) Lab.

|   |            |           |          |       | Virtuoso® CDL Out         |          |
|---|------------|-----------|----------|-------|---------------------------|----------|
|   | ок         | Cancel    | Defaults | Apply |                           | Help     |
|   | Template   | File      |          |       | Ι                         |          |
|   |            |           |          |       | Load Save                 |          |
|   | Run In Ba  | ackground |          |       |                           |          |
|   | Netlisting | Mode      |          |       | Analog —                  |          |
|   |            |           |          |       | Library Browser Schematic | <b>约</b> |
|   | Top Cell I | Name      |          |       | Ĭ                         |          |
|   | View Nan   | ne        |          |       | schematic                 |          |
|   | Library N  | ame       |          |       |                           |          |
|   | Output Fi  | le        |          |       | netlisti spice ## 4       |          |
|   | Run Direc  | ctory     |          |       |                           |          |
| I |            |           |          |       | loooni -                  | -        |